# คู่มือปฏิบัติงานรายบุคคล กลุ่มบริหารงานการเงินและสินทรัพย์

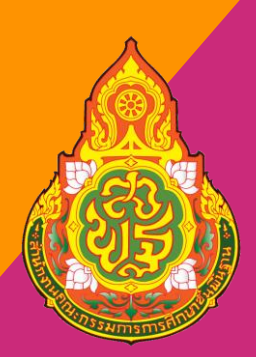

นางสาวนิศาชล เสริฐสถิตย์ *นักวิ*ชาการเงินและบัญชิปฏิบัติการ

สำนักงานเขตพื้นที่การศึกษาประถมศึกษากาฬสินธุ์ เขต 3 สำนักงานคณะกรรมการการศึกษาขั้นพื้นฐาน กระทรวงศึกษาธิการ

## คำนำ

ด้วยสำนักงานเขตพื้นที่การศึกษาประถมศึกษากาฬสินธุ์ แขต 3 ได้มีคาสั่งให้บุคลากรในสังกัดจัดทำคู่มือ การปฏิบัติงานเพื่อเป็นองค์ความรู้ในคลังความรู้ของบุคลากรและผู้ที่มีความสนใจ จึงได้จัดทำคู่มือการ ปฏิบัติงาน ลูกหนี้เงินยืมและการล้างหนี้เงินยืม เพื่อใช้เป็นมาตรฐานในการปฏิบัติงาน ของเจ้าหน้าที่ เพื่อให้ ผู้ขอรับบริการได้ทราบถึงระเบียบข้อปฏิบัติ ขั้นตอนในการคาเนินการ เพื่อเป็นแหล่งศึกษาของข้าราชการ เจ้าหน้าที่ผู้มาบรรจุใหม่ และผู้ที่สนใจโดยทั่วไป ข้าเจ้าจึงหวังเป็นอย่างยิ่งว่าคู่มือฉบับนี้จะเป็นประโยชน์ต่อ ข้าราชการ เจ้าหน้าที่ ผู้ปฏิบัติงาน ผู้ขอรับบริการ และผู้ที่สนใจโดยทั่วไป

#### 1

#### คู่มือการปฏิบัติงาน (Work Manua)

#### 1. วัตถุประสงค์

- 1.1 เพื่อเป็นแนวทางการปฏิบัติงานเกี่ยวกับลูกหนนี้เงินยืมและการล้างหนี้เงินยืม
- 1.2 เพื่อเป็นมาตรฐานและแนวทางในการปฏิบัติงานของเจ้าหน้าที่
- 1.3เพื่อให้การปฏิบัติงานถูกต้องเป็นไปตามกฎระเบียบ

#### 2. ขอบเขต

การตรวจสอบข้อมูลเอกสารประกอบการยืมและเอกสารการล้างหนี้เงินยืม ดังนี้

- 1. ตรวจสอบรายละเอียคสัญญายืม ว่ามีความถูกต้องสอคคคล้องกับโครงการหรือคำสั่งที่ได้รับอนุมัติหรือไม่
- 2. ตรวจสอบการ โอนจัคสรรงบประมาณของ โครงการ
- 3. ตรวจสอบเงินงบประมาณว่าได้มีการโอนมาแล้วหรือไม่
- 4. ลงทะเบียนสัญญายืมในสมุดคุมลูกหนี้เงินยืม
- บันทึกเสนอผู้บังคับบัญชาอนุมัติสัญญายืม
- ร. วางฎีกาและส่งอนุมัติเพื่อดำเนินการ โอนจ่ายเงินยืมต่อไป
- 6.ติดตามเอกสารการล้างหนี้ให้เป็นไปตามกำหนดเวลา
- 7.ตรวจเอกสารการถ้างหนี้ให้ถูกต้องกรบถ้วนและเป็นไปตามกฎระเบียบที่กำหนดไว้

## งานที่ปฏิบัติมีดังนี้

## <u>ลูกหนี้เงินยืม</u>

1.ตรวจรับเอกสารสัญญายืม

1.1บันทึกข้อความบอกวัตถุประสงค์ของการยืม และผู้บังคับบัญชาระดับต้นลงนาม

1.2สัญญาการยืมเงิน (แบบ 216) มีรายละเอียดของกิจกรรมที่กำนวณออกมาเป็นตัวเงิน ตามจำนวนเงินที่ต้องการยืมและลงวันที่และลายมือชื่อผู้ยืม

1.3แนบใบรายการส่งใช้เงินยืมตามแบบฟอร์มที่กำหนด

1.4ตรวจคำสั่ง หรือบันทึกคำให้ไปปฏิบัติหน้าที่ตามสัญญายืม

1.5ทะเบียนการประชุม กำหนดการสัมมนา

1.6ตรวจสอบว่ามีการ โอนจัดสรรงบประมาณตาม โครงการที่ทำสัญญายืมหรือไม่

1.7ตรวจสอบว่ามีการ โอนงบประมาณรายจ่ายตาม โครงการคังกล่าวมาแล้วหรือไม่

1.7หากเป็นการยืมเพื่อการเดินทางไปราชการค่าใช้จ่ายดังกล่าวให้เป็นไปตามระเบียบ กระทรวงการคลังว่าด้วยการเบิกค่าใช้จ่ายในการเดินทางไปราชการ พ.ศ. 2550 และกฎ ระเบียบหนังสือเวียดอื่นที่เกี่ยวข้อง

1.8หากเป็นการยืมเพื่อการจัดอบรม สัมมนา ค่าใช้จ่ายดังกล่าวให้เป็นไปตามระเบียบ กระทรวงการคลังว่าด้วยค่าใช้จ่ายในการฝึกอบรม การจัดงานจ และการประชุมระหว่าง ประเทศ พศ. 2549 (แก้ไขเพิ่มเติมถึงฉบับที่ 3 พ.ศ.2555 และให้รวมถึงกฎ ระเบียบ หนังสือเวียนอื่นที่เกี่ยวข้อง

2.ลงทะเบียนในสมุคคุมลูกหนี้เงินยืม

3.บันทึกเสนอผู้บังกับบัญชาอนุมัติสัญญาการยืมเงิน

4.วางฎีกาลูกหนี้เงินยืมในระบบ NEW GFMIS THAI โดยมีขั้นตอนดังนี้

4.1 ออกเลขฎีกาในสมุดคุมฎีกา

4.2 เปิดเกรื่อง เข้าระบบ NEW GFMIS THAI

4.3 เข้าเมนู เบิกจ่าย เลือก ขบ.02 ขอเบิกในระบบเบิกจ่าย

4.3 แสดงหน้าจอให้เพิ่มข้อมูล ดังนี้

- เลขอ้างอิงมาจาก เลข p ตามด้วยเลขปีงบประมาณ และเลขฎีกาที่ขอเบิก เช่น p650000743 หมายถึงเบิกฎีกาที่ 743

- วันที่วางฎีกา

-บันทึกแหล่งของเงิน (ตามโครงการที่ได้รับโอนจัดสรร) 7 หลัก

-บันทึกกิจกรรมหลัก (ตามโครงการที่ได้รับโอนจัดสรร) 17 หลัก

-ใส่หมายเลขบัญชีธนาคาร (บัญชีเงินงบประมาณของสำนักงาน) สพป.กาฬสินธุ์เขต3 หมายเลข 9841894785

- จำนวนเงิน.....(ลงจำนวนเงินยืม)

- เลือกรายการขอเบิกไม่อ้างใบสั่งซื้อ

- ข้อความ ....ใส่ข้อความลูกหนึ้เงินยืมราย.......ฎีกา.../.....สัญญายืมส..../..... กด (ถัดไป)

- บันทึกบัญชีแยกประเภท เลข GL คือ 1102010101 ลูกหนี้เงินยืมในงบประมาณ
- บันทึกเลขศูนย์ต้นทุน 2000400322 (สนง.พท.ศึกษากาฬสินธุ์ 3)
- บันทึกรหัสงบประมาณ 20 หลัก

- จัดเก็บข้อมูลในตาราง

- เลือกจำลองการบันทึกข้อมูล ตรวจสอบการบันทึกข้อมูลให้ถูกต้อง

- เลือกบันทึก ถ้าระบบไม่ฟ้องข้อมูลผิดพลาด เลือก บันทึก และจดเลขที่เอกสาร 10 หลักไว้

- สั่งพิมพ์ (pdf)รายงานการขอเบิกเงินคงคลัง ขบ.02 ขอเบิกเงินงบประมาณที่ไม่อ้างใบสั่ง ซื้อ ตรวจสสอบความถูกต้องเอกสารเสนอผู้มีอำนาจลงนามอนุมัติในฎีกาและสัญญาเงินยืม

## <u>การถ้างหนี้เงินยืม</u>

## 1.ตรวจเอกสารการถ้างหนี้เงินยืม

- 1.1 ค่าอาหาร อาหารว่างเครื่องดื่มหลักฐานประกอบดังนี้
- ใบเสร็จรับเงิน/ใบสำคัญรับเงิน พร้อมแนบสำเนาบัตรผู้รับจ้าง
- ลายมือชื่อผู้เข้าร่วมฝึกอบรม เวลามาและเวลากลับ
- 1.2 ค่าสมนาคุณวิทยากร
- ใบสำคัญรับเงินพร้อมแนบสำเนาบัตรประจำตัวประชาชน/บัตรเจ้าหน้าที่ของรัฐ
- สำเนาหนังสือเชิญ/หรือหนังสือตอบรับการเป็นวิทยากร
- 1.3 ค่าเดินทางค่ายานพาหนะรถยนต์ส่วนบุคคล

- บันทึกการเดินทางระบุหมายเลขทะเบียนรถยนต์ที่ใช้เดินทาง
- แผนที่การเดินทางรวมระยะทาง ไป-กลับ จากกรมทางหลวง
- อัตราการเบิกกิโลเมตรละ 4 บาท
- ออกใบสำคัญ และลงรายละเอียดในเอกสารล้างหนี้เงินยืมให้ครบถ้วน
- \*\*\*อื่นๆให้เป็นไปตามระเบียบพัสดุ

## 2.การถ้างหนี้บนระบบ NEW GFMIS THAI

 เลือกเมนู รายงานการบันทึกรายการบัญชีแยกประเภท เลือกบันทึกรายการบัญชี แยกประเภท

2.วันที่เอกสาร วันที่รับใบสำคัญ

3. วันที่ผ่านรายการ วันที่รับใบสำคัญ

4.เลขที่อ้างอิงปี ค.ศ. (มาจากเลขที่เอกสารค้านซ้ายมือในฎีกาเงินยืม ตามค้วยเลข 002

5.DocHealder ลงรายละเอียค ล้างหนี้เงินยืมฎีกาที่.....

6.บันทึกรายการลำคับที่ 1 เครคิต ลูกหนี้ ด้วยเลข 1102010101

7.บันทึกศุนย์ต้นทุน 10 หลัก

8.บันทึกรหัสงบประมาณ 20 หลัก

9.บันทึกกิจกรรมหลัก 17 หลัก

10.จัดเก็บข้อมูลลงในตางราง และบันทึก รายการลำดับที่ 2

11. เลือกรายการลูกหนี้เงินยืม เช่น 5103010199 อื่นๆ 5102010199 ค่าอบรม 5103010102 ค่าเบี้ยเลี้ยง เป็นต้น

12. บันทึกรายละเอียดตามการบันทึกลำกกับที่ 1 และจัดเก็บข้อมูลในตาราง

13.เลือกจำลองการบันทึก ตรวจสอบความถูกต้องของรายการที่บันทึก

14.เลือกบันทึกหากไม่พบข้อผิดพลาด เลือกกดบนทึกและจดหมายเลขอ้างอิง 10 หลัก ไว้

15.สั่งพิมพ์ รายงานการบันทึกรายการบัญชีแยกประเภท บช01-บันทึกรายการบัญชีแยก ประเภท

16.แนบเอกสารยืมและเอกสารล้างหนี้เงินยืมเพื่อเสนอผู้มีอำนาจอนุมัติลงนาม

-

# คู่มือปฏิบัติงานรายบุคคล กลุ่มบริหารงานการเงินและสินทรัพย์

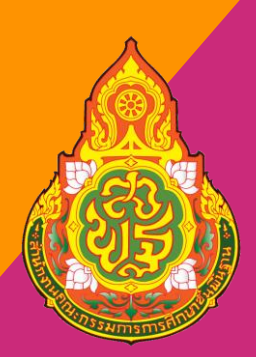

นางสาวนิศาชล เสริฐสถิตย์ *นักวิ*ชาการเงินและบัญชิปฏิบัติการ

สำนักงานเขตพื้นที่การศึกษาประถมศึกษากาฬสินธุ์ เขต 3 สำนักงานคณะกรรมการการศึกษาขั้นพื้นฐาน กระทรวงศึกษาธิการ

## คำนำ

ด้วยสำนักงานเขตพื้นที่การศึกษาประถมศึกษากาฬสินธุ์ แขต 3 ได้มีคาสั่งให้บุคลากรในสังกัดจัดทำคู่มือ การปฏิบัติงานเพื่อเป็นองค์ความรู้ในคลังความรู้ของบุคลากรและผู้ที่มีความสนใจ จึงได้จัดทำคู่มือการ ปฏิบัติงาน การหักหนี้และระบบกการจ่ายเงินเดือนข้าราชการและลูกจ้างประจำ เพื่อใช้เป็นมาตรฐานในการ ปฏิบัติงาน ของเจ้าหน้าที่ เพื่อให้ผู้ขอรับบริการได้ทราบถึงระเบียบข้อปฏิบัติ ขั้นตอนในการดาเนินการ เพื่อ เป็นแหล่งศึกษาของข้าราชการ เจ้าหน้าที่ผู้มาบรรจุใหม่ และผู้ที่สนใจโดยทั่วไป ข้าเจ้าจึงหวังเป็นอย่างยิ่งว่า คู่มือฉบับนี้จะเป็นประโยชน์ต่อข้าราชการ เจ้าหน้าที่ ผู้ปฏิบัติงาน ผู้ขอรับบริการ และผู้ที่สนใจโดยทั่วไป

#### 1

#### คู่มือการปฏิบัติงาน (Work Manua)

#### 1. วัตถุประสงค์

1.1 เพื่อเป็นแนวทางการปฏิบัติงานเกี่ยวกับเงินเดือนข้าราชการและลูกจ้างประจำ

1.2 เพื่อเป็นมาตรฐานและแนวทางในการปฏิบัติงานของเจ้าหน้าที่

#### 2. ขอบเขต

การตรวจสอบข้อมูลการหักหนี้เข้าระบบการจ่ายเงินเดือนและค่าจ้างประจำ ดังนี้

1. กระบวนการตรวจสอบข้อมูลที่ได้รับจากหน่วยแจ้งหนี้ ธนาคาร สหกรณ์ และสถาบันการเงินอื่น

 กระบวนการตรวจเอกสารการรับรองการปิดหนี้ การเปลี่ยนแปลงเลขบัญชีธนาคาร และการเปลี่ยนแปลง อื่นๆ

3. กระบวนการนำส่งข้อมูลเข้าระบบและตรวจสอบความถูกต้อง

4. กระบวนการนำข้อมูลการจ่ายเงินเดือน (สลิปเงินเดือน) ส่งกลุ่มงาน ICT เพื่อนำข้อมูลขึ้นระบบ สพป. กาฬสินธุ์ เขต 3

4. กระบวนการนำข้อมูลหมายเลขบัญชีของข้าราชการ/ลูกจ้างประจำ ส่งให้งานการเงิน งานเบิกค่าเช่าบ้านค่า รักษาพยาบาล เพื่อประโยชน์ในการบริการด้านการเงินต่อไป

กระบวนการส่งกลับหนี้เพื่อยืนยันยอดการหักหักกับ ธนาคาร สหกรณ์ และสถาบันการเงินอื่น
 งานที่ปฏิบัติมีดังนี้

## การจัดการด้านเอกสาร (ระหว่างเดือน)

 1.1 รวมรวมเอกสารที่มีการเปลี่ยนแปลงระหว่างเดือนเกี่ยวกับการการขอควาอนุเคราะห์ ให้หักเงินเดือนข้าราชการและลูกจ้างประจำจาก ธนาคาร สหกรณ์ องค์กรสินเชื่ออื่นๆ

1.2 รวมรวบคำสั่ง แต่งตั้ง ย้าย โอนย้ายบุคลากรประจำเคือน

1.3 เอกสารการแจ้งปิดหนี้จากธนาคารหรือข้าราชการนำเอกสารการชำระหนี้มายืนยัน

1.4 รวบหน้าสมุดบัญชีธนาคารกรณีข้าราชการแจ้งขอเปลี่ยนแปลงข้อมูล

1.5 บันทึกข้อความของกลุ่มบริหารงานบุคคล เรื่อง รายงานการบันทึกข้อมูลในระบบ จ่ายตรงเงินเดือนและค่าจ้างประจำ e-Service Direct Payment

## 2. ตรวจสอบการเรียกหักหนี้จากธนาคาร สหกรณ์ และสินเชื่ออื่นๆ

2.1 เตรียมชุดข้อมูลที่ได้รับจากธนาคาร สหกรณ์ และสินเชื่ออื่นๆ ตั้งไว้เป็นข้อมูลฐาน

2

2.2 จัดการคัดลอกไฟล์ข้อมูลฐานขึ้นมาอีก 1 ชุด เพื่อเป็นไฟล์ข้อมูลนำส่งกรม

2.3 นำข้อมูลการที่ได้รับมาเทียบกับการเรียกเก็บหนึ่ของเดือนก่อน

2.4 นำข้อมูลเอกสารตาม(ข้อ1.)มาเพิ่มเติมแก้ไขในการการหักหนึ่

2.5 หากไม่สามารถหักรายการหนี้ได้ให้ใส่หมายเหตุไว้ในข้อมูล

2.6 ตรวจสอบความความถูกต้องของชุดข้อมูลที่ทำการแก้ไข โดยชุดข้อมูลฐานการหัก หนี้ที่ได้รับ จากธนาคาร สหกรณ์ และสินเชื่ออื่นๆ ให้ตรงกันกับไฟล์ข้อมูลนำส่งกรมก่อนทำ การ อับโหลดข้อมูลผ่านระบบของกรมบัญชีกลาง

 3.ขั้นตอนการเตรียมข้อมูลและนำส่งข้อมูลเข้าสู่ระบบจากจ่ายเงินดือนและค่าจ้างประจำ ของกรมบัญชีกกลาง

3.1 ปรับปรุงแก้ไขข้อมูล กขบ/กสจ.เข้าระบบ MCS\_WEB นำข้อมูลมาแก้ไขผ่านระบบ

3.1.1 เข้าระบบโดย login รหัสผ่าน......password......(ที่ขอไว้)

3.1.2 เข้าสู่ระบบ เลือกเมนูหลัก...enter และเลือกข้อ 3 เลือกเมนูย่อย 3.4 หัวข้อ รายการสะสมส่วนเพิ่ม ตามรูป ที่ 1

| MCS_WEB × +                                                                                                    |                                                                                                    | o – o ×                                         |
|----------------------------------------------------------------------------------------------------|----------------------------------------------------------------------------------------------------|-------------------------------------------------|
| ← → C 🔒 gpfmcs.gpf.or.th/MCS_Web/Login.aspx                                                                                                    |                                                                                                    | \star 🖪 🛪 🤗 E                                   |
| 🏭 Apps ♀ Google Maps 🟢 สพปภาพสินธุ์ เขต 3 😵 สลิปออนไลน์ 🧐 สลิปปานาญ 🚱 SMART AREA 🧯                                                                      | MCS_WEB                                                                                                    | III Reading list                                |
|                                                                                                    | กองทุนบ้าหนึ่งบ้านาญบ้ารายการ<br>ระบบรวมรามสัญลการปาศังเงินสมาชิก กมระ MCS-WEB                                                                                                    |                                                 |
| ข่าวสาร MCS-WEB                                                                                                    | Login MCS-WEB                                                                                                    |                                                 |
|                                                                                                    | โปรดกรณการมัดผู้ไข้และรามัสผ่าน<br>เพื่อเราสุระบบ<br>ราทัสผู้ไข้:<br>ราทัสผ่าน:<br>เข้าสุราบบ                                                                                                    |                                                 |
| <u>ส่วนว่าวเรื่อนหลัง</u><br>(ศักราชาว                                                                                                    | สัมรรโลสเปาแหลวมัสสามโรม<br>Link<br>::.JECS-WEB.Login New<br>::.ศุรีล-การแลลมส์แห้ม เมื่อปาสมเงินเห็น<br>::.สุมสิล-:Pension<br>::.แนนฟลวิน MCS-WEB<br>::.แนนฟลวิน MCS-WEB<br>::.มรูปล.มรับเงิมเลือนจาก Text File |                                                 |
| คลงทุนป่าเหนือป่านาญข้าวาชการ<br>ชั้น 4 เลชท์ 990 อนนพรวม 4 นชวงสือน เรตบารัก กรุงเพศ<br><u>โทร. 0</u> 7636-1000 โพลงา 0.07636-0603, 0.7636<br><b>#</b> | :: เอกสารแจ้งการประบวลผล.(Privacy.Notice).สำนภิจการสมาชิก<br>มหานตร 10500<br>-เวลสร<br>*                                                                                                    | ∧ d <b>,                                   </b> |

| S Untitled Page × +                                                |                                  |                               | • - • ×                       |
|--------------------------------------------------------------------|----------------------------------|-------------------------------|-------------------------------|
| ← → C 🌲 gpfmcs.gpf.or.th/MCS_Web/GPFSubMenu3.aspx                  |                                  |                               | 🖈 🖪 🗯 🤗 🗄                     |
| 🏢 Apps ♀ Google Maps 🗿 สพป.กาฬสินธุ์ เขต 3 🔇 สลิปออนไลน์ 🔇         | สลิปปานาญ 📀 SMART AREA 📀 MCS_WEB |                               | E Reading list                |
|                                                                    |                                  |                               |                               |
|                                                                    |                                  |                               |                               |
|                                                                    |                                  |                               |                               |
|                                                                    |                                  | กองทุนบ้าเหนือบ้านาญข้าราชการ |                               |
| 04059320004000 - สำนักงานเขตพื้นที่การศึกษาประถมศึกษากาฬสินธุ์ เขต | รหัสผ้ใช้ : 3461400074623        | < กลับสู่เมนูก่อนหน้า >       |                               |
|                                                                    |                                  |                               |                               |
| 3 ควรแจ้งเพื่อคราจสองแองค่อเพิ่มควร                                |                                  |                               |                               |
| 3. 11 136 TUMON 3 3 THE LIGHT IGAN 15 AN 1 13                      |                                  |                               |                               |
|                                                                    |                                  |                               |                               |
|                                                                    |                                  |                               |                               |
| 3.1 รายการไม่พบเงินนำส่งเงินสมาชิก                                 |                                  |                               |                               |
|                                                                    |                                  |                               |                               |
| 3.2 รายการ ชื่อ นามสกุล สมาชิกที่ไม่ตรงกับฐ                        | เนข้อมูล กบข.                    |                               |                               |
|                                                                    |                                  |                               |                               |
| 3.3 รายการ คำนำหน้าสมาชิก ที่ไม่ตรงกับราน                          | ข้อมล กบข.                       |                               |                               |
| -                                                                  |                                  |                               |                               |
|                                                                    |                                  |                               |                               |
| 3.4 รายการสะสมสวนเพม                                               |                                  |                               |                               |
|                                                                    |                                  |                               |                               |
|                                                                    |                                  |                               |                               |
|                                                                    |                                  |                               |                               |
|                                                                    |                                  |                               |                               |
|                                                                    |                                  |                               |                               |
|                                                                    |                                  |                               |                               |
| Q     Type here to search                                          | 👝 🔗 👩 🐖 🛪                        |                               | ∧ d. ∉ ENG <sup>10:33</sup> □ |

3.1.3 กดแก้ไขค้นหาด้วยเลขบัตรประชาชน แก้ไขข้อมูลอัตราเงินสะสมที่มีการ เปลี่ยนแปลงบันทึกวันที่การเปลี่ยนแปลงเป็นวันที่ 1 ของเดือน กดบันทึกข้อมูล

3.1.4 พิมพ์ข้อมูลที่มีการเปลี่ยนแปลงจากกระบบมาบันทึกไว้เป็นไฟล์ข้อมูลเพื่อเก็บ ไว้เป็นหลักฐาน

3.2 เข้าระบบกรมบัญชีกลาง ด้วยรหัส token key ที่ได้รับอนุมัติเข้าสู่ระบบเข้าเมนูการ ประมวลผลเงินเดือน เลือกเมนูย่อยคำนวณเงินเดือนหน่วยประมวลผลย่อย ตรวจสอบจำนวน บุคคลากรในสังกัดตามรายงานของงานบริหารบุคคลและระบบตรงกันหรือไม่ มีคำสั่งโยกย้าย ลาออกระหว่างเดือนที่ฝ่ายบุคคลยังไม่นำเข้าหรือลบออกหรือไม่ ตามรูปที่ 2

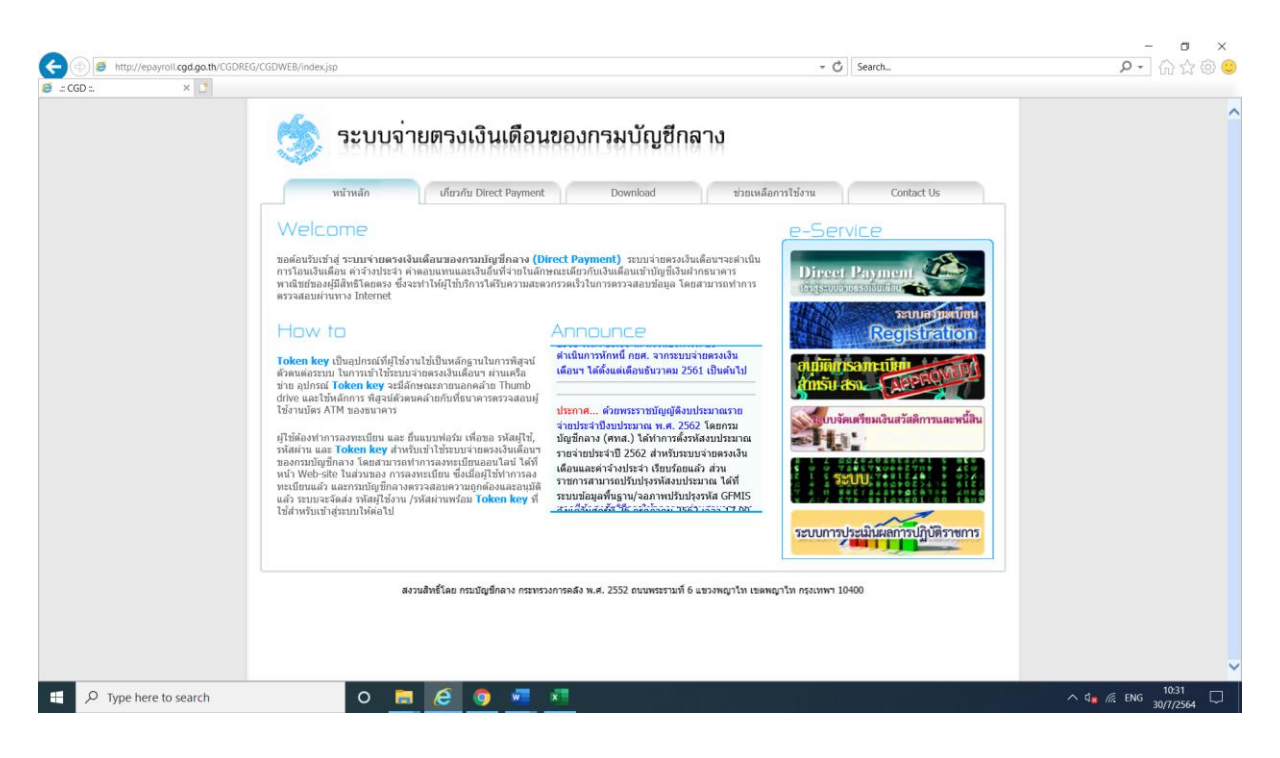

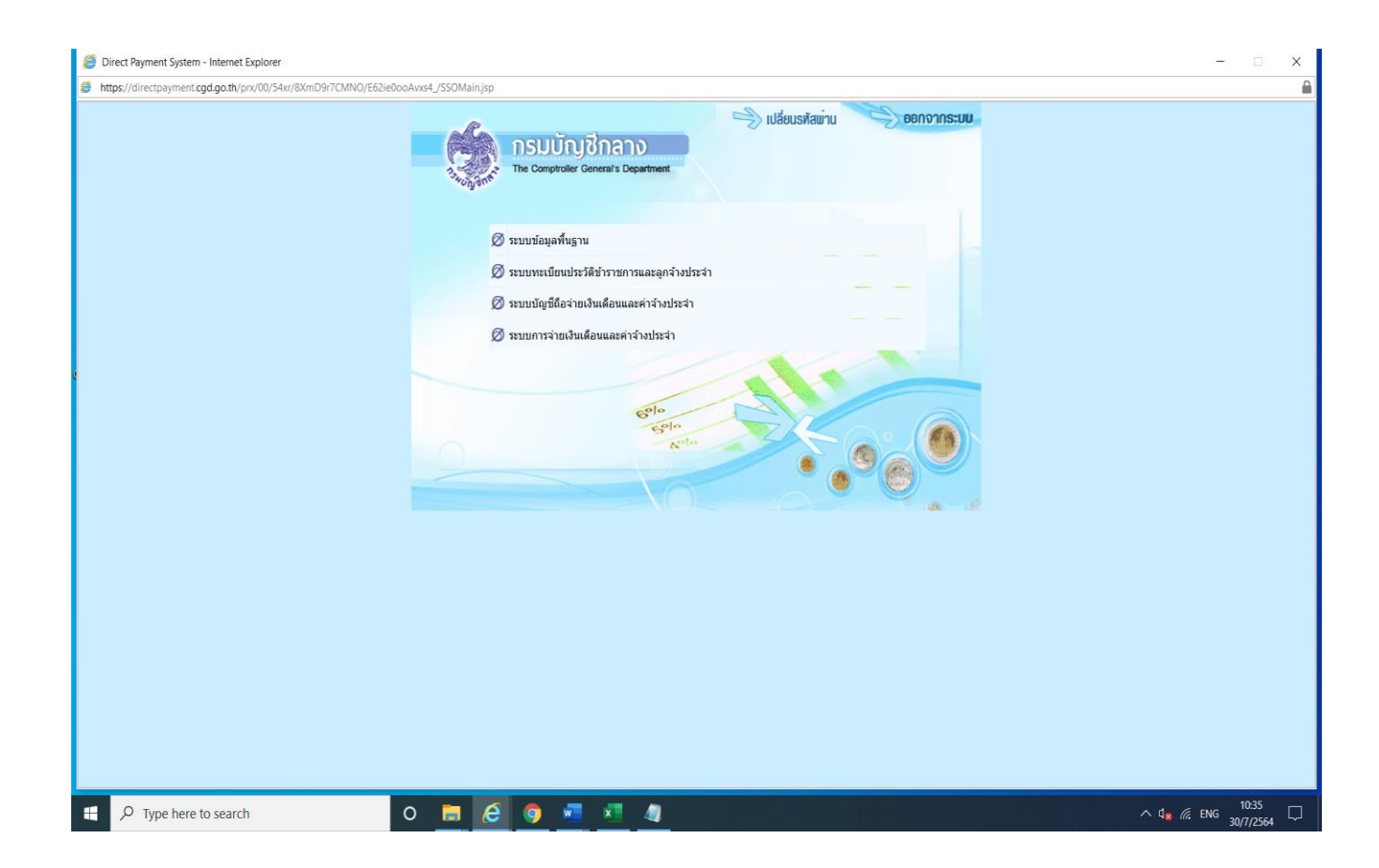

3.3 บันทึกเงินเพิ่ม พ.ค.ก. เงินเพิ่ม เงินตกเบิกต่างๆ (ตามคำสั่งแนบ)

3.4 ขั้นตอนนำเข้าข้อมูลในระบบ (โหลดหนี้)

3.4.1 นำไฟล์ข้อมูล ไฟล์นำส่งกรม ที่เตรียมไว้ มากำหนดให้เป็นไฟล์ loan.txt ส่วนไฟล์ หักหนี้สหกรณ์ ให้กำหนดชื่อไฟล์ เป็นไฟล์ debt.txt

3.4.2 การโหลดหนี้ เข้าระบบจ่ายตรงเงินเดือนกรมบัญชีกลาง เลือกเมนูนำเข้าข้อมูล เลือก เมนูย่อย ข้อมูลเพิ่ม-หนี้ รายเดือน ตามรูป

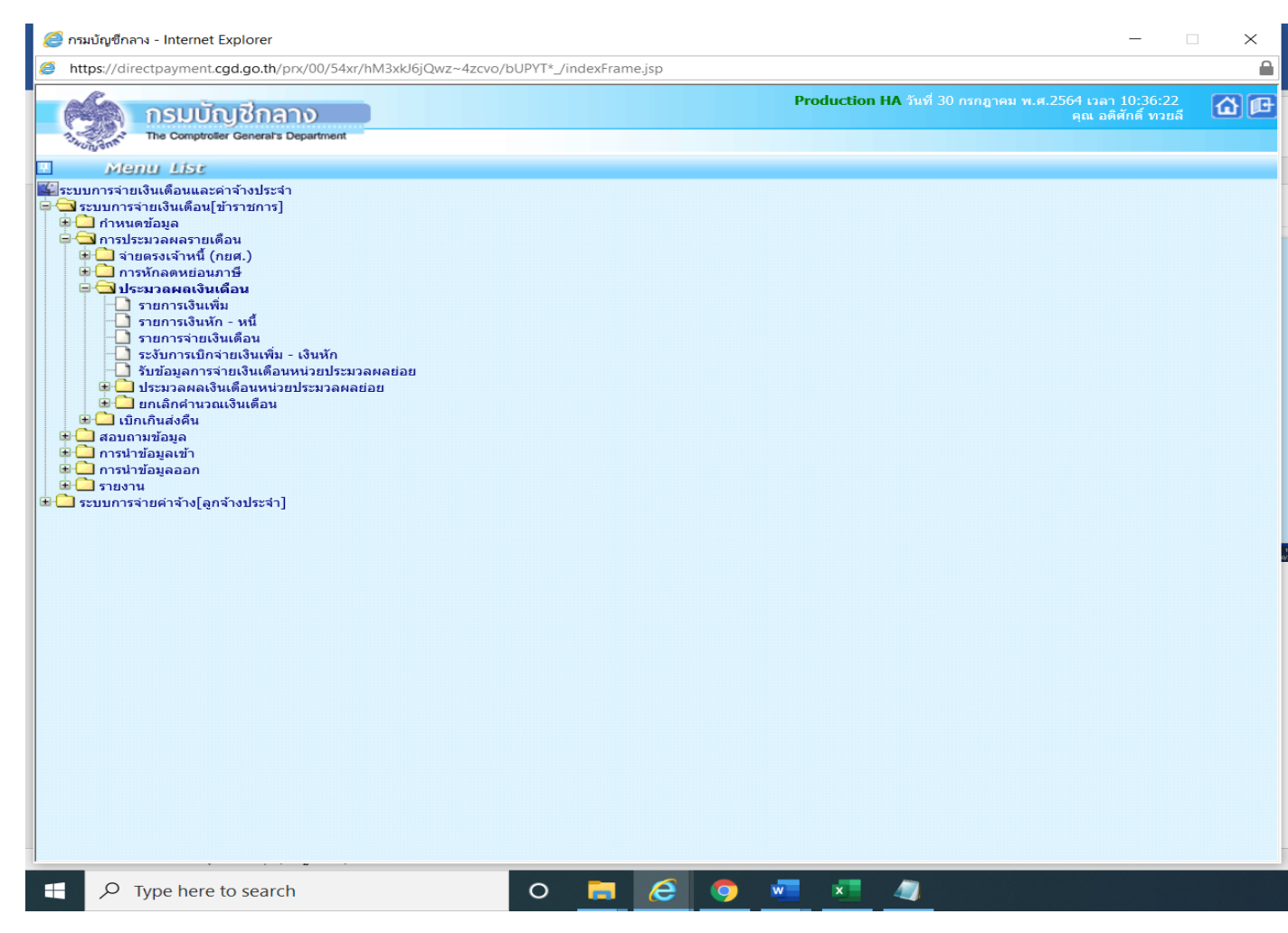

| https://directp | ayment.cgd.go.th/prx/00/54xr/h   | M3xkJ6jQwz~ | 4zcvo/bUPY                | [*_/indexFrame   | e.jsp     |            |               |                        |     |              |                               |   |
|-----------------|----------------------------------|-------------|---------------------------|------------------|-----------|------------|---------------|------------------------|-----|--------------|-------------------------------|---|
|                 | รมเมืองชีงอาง                    |             |                           |                  |           | P          | roduction H   | I <b>A</b> วันที่ 30 ก |     | ศ.2564 เวล   | จา 10:39:48<br>ดิสักดิ์ พวยอี | 6 |
| The             | Comptroller General's Department | ดำ          | นวณเงินเ                  | ดือนหน่วยเ       | ประมวลผล  | ย่อย       |               |                        |     | eiere n      |                               |   |
| -oiga:          |                                  |             |                           |                  |           |            |               |                        |     |              |                               |   |
|                 | ปีพ.ศ.                           | 2564        | ดือน <mark> กรกฎ</mark> า | คม 🚩             | ประ       | ะเภทรายการ | ร  รายการเบิก | จ่ายรายเดือา           |     |              |                               |   |
| - หน่วยประมวง   | ลผลข่อข                          |             |                           |                  |           | 3          |               | - 6                    |     |              |                               |   |
|                 | กระทรวง                          |             | กรม                       | สก./             | สภ.       | 差 สำนั     | ก/กอง         |                        | สวน | $\mathbf{P}$ | ฝ่าย                          |   |
|                 | ช่อหน่วยงาน                      |             |                           |                  |           |            |               |                        |     |              |                               |   |
| หน่วยงานที่ป    | Jระมวลผลเงินเตือน                |             |                           |                  |           |            |               |                        |     |              |                               |   |
|                 | กระทรวง                          |             |                           |                  |           |            |               |                        |     |              |                               |   |
|                 | กรม                              |             |                           |                  |           |            |               |                        |     |              |                               |   |
|                 |                                  | 🗌 กรณีสำนัก | งานปลัดกระง               | ารวงที่มีสำนักงา | นรัฐมนตรี |            |               |                        |     |              |                               |   |
|                 | 70 / 70                          | 🔾 สวนกลาง   |                           | 🔾 สวนภูมภาค      | 9         | • สวนก     | ลางและสวนภู   | มภาค                   |     |              |                               |   |
|                 | สำนัก/กลง                        |             |                           |                  |           |            |               |                        |     |              |                               |   |
|                 | ส่วน                             |             |                           |                  |           |            |               |                        |     |              |                               |   |
|                 | ฝ่าย                             |             |                           |                  |           |            |               |                        |     |              |                               |   |
|                 | งาน                              |             |                           |                  |           |            |               |                        |     |              |                               |   |
|                 | หมวด                             |             |                           |                  |           |            |               |                        |     |              |                               |   |
|                 |                                  |             |                           |                  |           |            |               |                        |     |              |                               |   |
|                 |                                  |             |                           | ตกลง             | ล้างจอภา  | М          |               |                        |     |              |                               |   |
|                 |                                  |             |                           |                  |           |            |               |                        |     |              |                               |   |
|                 |                                  |             |                           |                  |           |            |               |                        |     |              |                               |   |
|                 |                                  |             |                           |                  |           |            |               |                        |     |              |                               |   |
|                 |                                  |             |                           |                  |           |            |               |                        |     |              |                               |   |
|                 |                                  |             |                           |                  |           |            |               |                        |     |              |                               |   |
|                 |                                  |             |                           |                  |           |            |               |                        |     |              |                               |   |
|                 |                                  |             |                           |                  |           |            |               |                        |     |              |                               |   |
|                 |                                  |             |                           |                  |           |            |               |                        |     |              |                               |   |

## ขั้นตอนการบันทึกในระบบ

1)ระบุเดือนปี พ.ศ. และเดือนของรยการที่จะนำหนี้เข้าหัก

2)ระบุรหัสหน่วยเบิกย่อย หรือหน่วยประมวลผลย่อย (ตามโครงสร้างของสังกัคใน ระบบจ่ายตรงเงินเดือนให้ใส่รหัสถึงหน่วยโดยไม่ตองใส่ 0000 ต่อท้าย

3) เลือกประเภทข้อมูล

3.1)ถ้ำเป็น เลือกการนำเงินหัก/หนีเข้าระบบงาน

3.2)ถ้าเป็นเงินเพิ่ม เลือก การนำเงินเพิ่มเข้าระบบบงาน

4) เลือกประเภทการนำข้อมูลเข้า ให้เลือก นำข้อมูลเข้าหลังคำนวณเงินเดือน

5) เลือกรูปแบบ ประเภท เป็น ใหม่ มี คั้น, 10 รหัสหนี้

6) เลือกแฟ้มข้อมูล ชื่อแฟ้มชื่อแฟ้มข้อมูลที่ต้องการ lond คลิกปุ่ม browse เลือก เลือกแฟ้มข้อมูลที่มีชื่อ loan.txt หรือ คลิกปุ่ม ตกลง

3.4.3 โหลดหนี้สหกรณ์ เข้าระบบจ่ายตรงเงินเดือนกรมบัญชีกลาง เลือกเมนูนำเข้า ข้อมูลเลือกเมนูย่อย ข้อมูลหักหนี้สินแยกเจ้าหนี้ ตามรูป

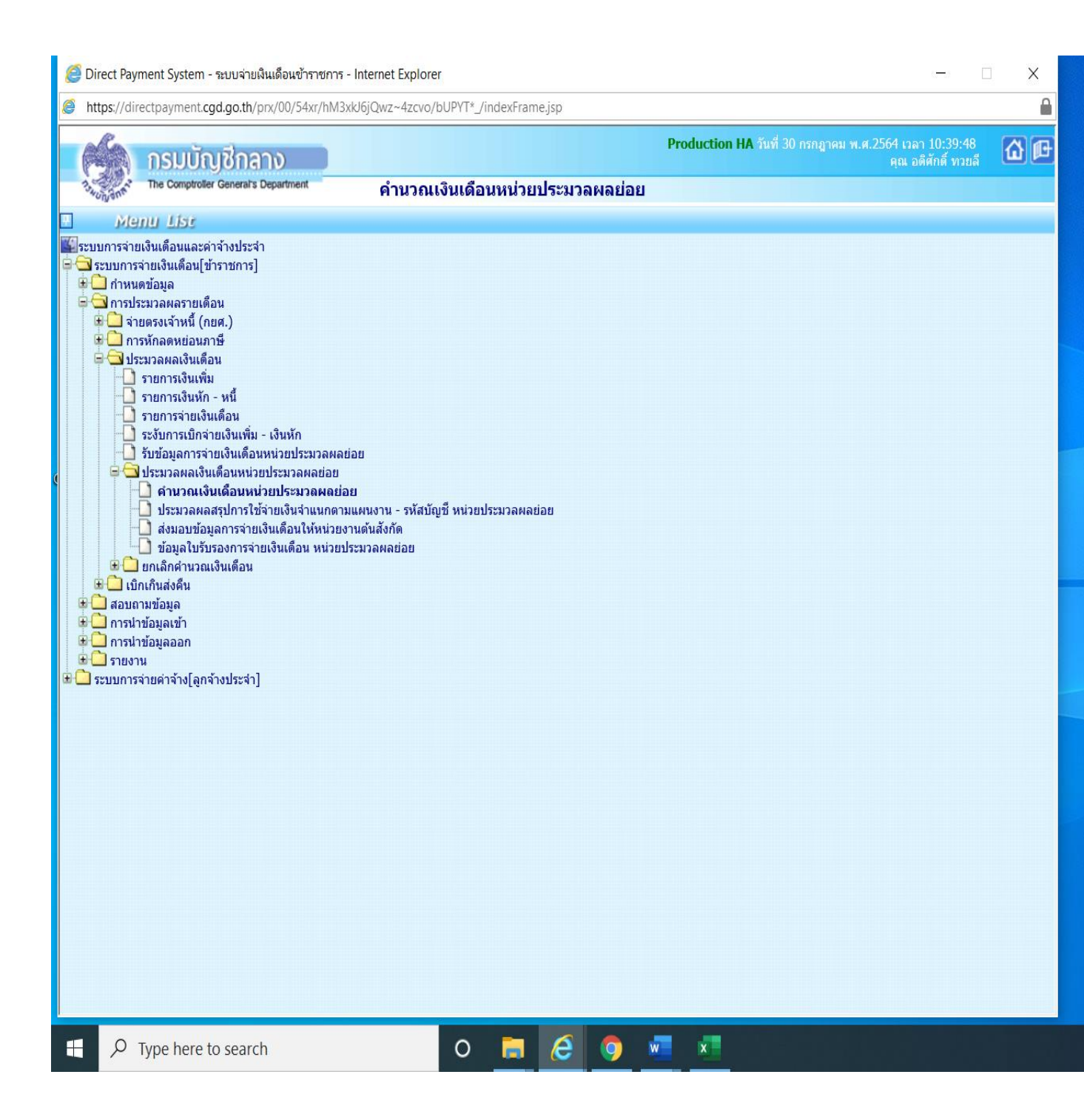

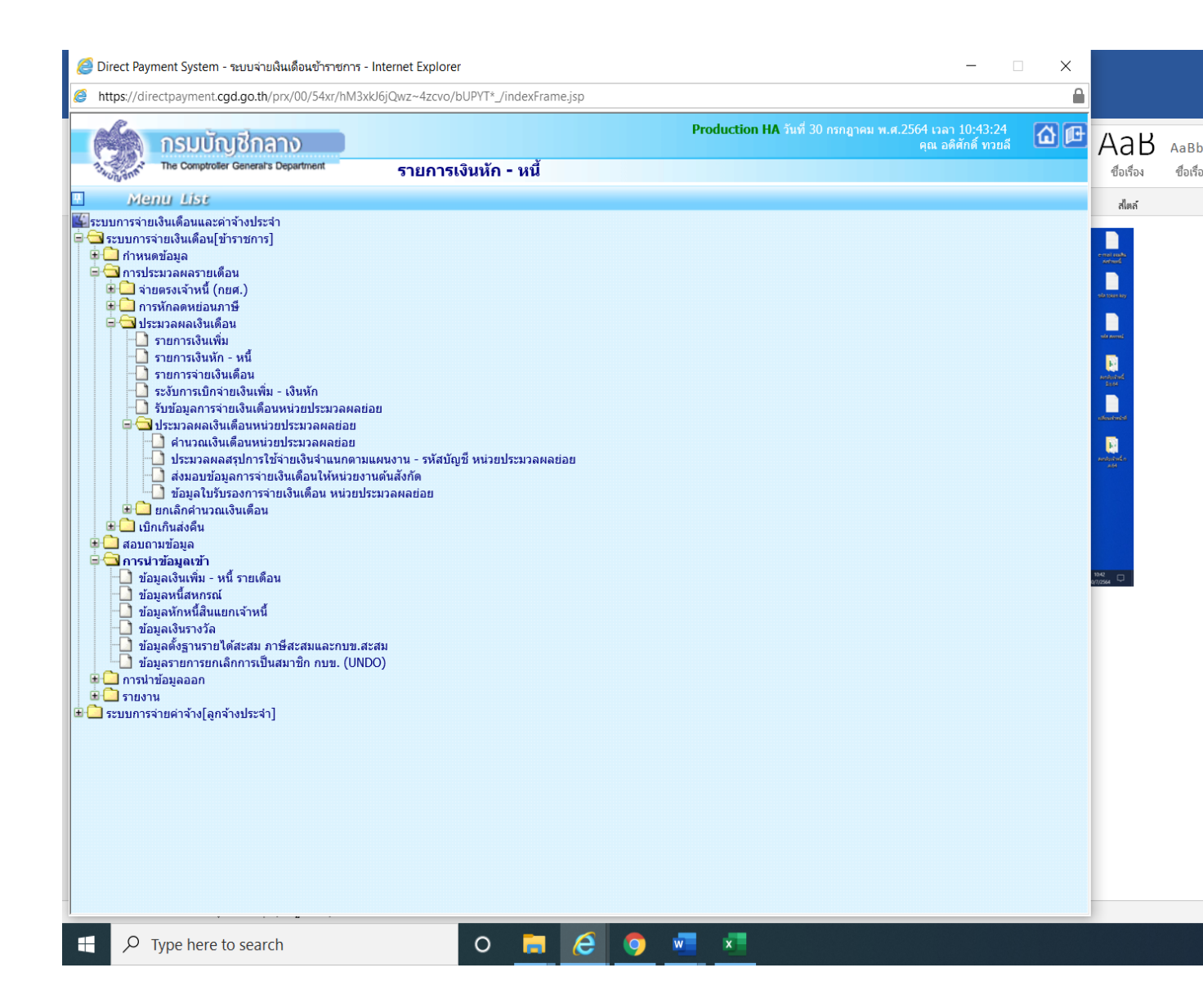

| 3 | https://directpayment.cgd.go.th/prx/00/54xr/hM3xkJ6jQwz~4zcvo/bUPYT*_/indexFrame.jsp             |
|---|--------------------------------------------------------------------------------------------------|
| 1 | Production HA วันที่ 30 กรกฎาคม พ.ศ.2564 เวลา 10:45:41<br>คุณ อดีศักดิ์ ทวยลี                    |
| 1 | The Comptrotler General's Department ข้อมูลเงินเพิ่ม - หนี้ รายเดือน                             |
|   | ปี พ.ศ. 2564 เดือน กรกฎาคม 🗸                                                                     |
|   | กระทรวง                                                                                          |
|   | กรม 🗾 🎽                                                                                          |
|   | กรณีสำนักงานปลัดกระทรวงที่มีสำนักงานรัฐมนตรี                                                     |
|   | 🔿 ส่วนกลาง 🔿 ส่วนภูมิภาค 💿 ส่วนกลางและส่วนภูมิภาค                                                |
|   | สก./สภ.                                                                                          |
|   | สำนัก/กอง                                                                                        |
|   | ส่วน 2                                                                                           |
|   |                                                                                                  |
|   | <b>ประเภทข้อมูล</b> ◯ การนำเงินเพิ่มเข้าระบบงาน                                                  |
|   | <b>ประเภทการนำข้อมูลเข้</b> า ◯ นำข้อมูลเข้าก่อนค่านวณเงินเดือน(การเตรียมข้อมูล)                 |
|   | ประเภท Format 🤿 Format ใหม่ (มี comma คั่น, 10 รหัสหนี้) 💿 Format เก่า (124 ตัวอักษร 4 รหัสหนี้) |
|   | ชื่อแฟิมข้อมูลที่ต้องการ Load Browse                                                             |
|   | ตกลง ล้างจอภาพ                                                                                   |
|   |                                                                                                  |
|   |                                                                                                  |
|   |                                                                                                  |
|   |                                                                                                  |
|   |                                                                                                  |
|   |                                                                                                  |
|   |                                                                                                  |
|   |                                                                                                  |
|   |                                                                                                  |

## ขั้นตอนการบันทึกในระบบ

1)ระบุเดือนปี พ.ศ. และเดือนของรยการที่จะนำหนึ้เข้าหัก

 ระบุรหัสหน่วยเบิกย่อย หรือหน่วยประมวลผลย่อย (ตามโครงสร้างของสังกัดใน ระบบจ่ายตรงเงินเดือนให้ใส่รหัสถึงหน่วยโดยไม่ตองใส่ 0000 ต่อท้าย

#### 3)เลือกประเภทข้อมูล

3.1) ข้อมูลสหกรณ์ 4 ประเภทเงินหัก รูปแบบคงที่ 110 ตัวอักษร (ข้อมูลที่มีเงินฝาก สหกรณ์ format ใหม่) ให้เลือกเงื่อนไขนี้กรณีทำข้อมูลในรูปแบบ 110 ตัวอักษรแบบคอลัมคงที่

3.2) ข้อมูลสหกกรณ์ 4 ประเภทเงินหัก รูปแบบมีคอมม่าคั่น (format ใหม่ สหัส สมาชิกสหกรณ์ 20 ตัวอักษร) ให้เลือกเงื่อนไขนี้ กรณีทำข้อมูลมาแบบข้อมูลสหกรณ์แบบ คอมม่าคั่น

4)เลือก เงือนไขในการโหลดข้อมูล เลือก โหลดข้อมูลทุกรายการที่ส่งมาจากสหกรณ์

## 5) ระบุ รหัสสหกรณ์ให้ถูกต้องตามข้อมูลที่นำมาโหลด

6) เลือกแฟ้มข้อมูล และกคปุ่ม brower เลือกไฟล์ข้อมูล debt.txt. คลิกปุ่มตกลง

| ttps://di  | irectpayment.cgd.go.th/prx/00/54xr/h                 | M3xkJ6jQwz~4zcv                | o/bUPYT*_/indexFrame.jsp        |                          |                                                          | <u></u>  |
|------------|------------------------------------------------------|--------------------------------|---------------------------------|--------------------------|----------------------------------------------------------|----------|
| Long annie | กรมบัญชีกลาง<br>The Comptroller General's Department | ข้อมูลา                        | <b>งักหนี้สินแยกเจ้าหน</b> ี้   | Production HA วันที่     | 30 กรกฎาคม พ.ศ.2564 เวลา 10:59:21<br>คุณ อดิศักดิ์ ทวยลี | <b>@</b> |
|            | ปี พ.ศ.                                              | 2564                           | เดือน กรกฎาคม 🗸                 |                          |                                                          |          |
|            | กระทรวง<br>กรม                                       | <br>                           | ไว้อกระหรางที่ที่ส่านักงานรัฐแน | në                       |                                                          |          |
|            |                                                      | <ul> <li>ส่วนกลาง</li> </ul>   | 🤇 ส่วนภูมิภาค                   | 💿 ส่วนกลางและส่วนภูมิภาค |                                                          |          |
|            | สก./สภ.<br>สำนัก/กอง                                 |                                |                                 |                          |                                                          |          |
|            | ส่วน<br>ฝ่าย                                         |                                |                                 |                          |                                                          |          |
|            | เงื่อนไขในการโหลดข้อมูล                              | <ul> <li>แบบรวมหนึ่</li> </ul> |                                 |                          |                                                          |          |
|            | รหัสเจ้าหนี้/รหัสสหกรณ์                              | ◯ แบบระบุเจาหน                 |                                 |                          |                                                          |          |
|            | ชื่อแฟ้มข้อมูลที่ต้องการ Load                        |                                |                                 | Browse                   |                                                          |          |
|            |                                                      |                                | ตกลง ล้                         | างจอภาพ                  |                                                          |          |
|            |                                                      |                                |                                 |                          |                                                          |          |
|            |                                                      |                                |                                 |                          |                                                          |          |
|            |                                                      |                                |                                 |                          |                                                          |          |
|            |                                                      |                                |                                 |                          |                                                          |          |
|            |                                                      |                                |                                 |                          |                                                          |          |
|            |                                                      |                                |                                 |                          |                                                          |          |
|            |                                                      |                                |                                 |                          |                                                          |          |

3.5) ขั้นตอนตรวจสอบข้อมูลการโหลดหนี้ว่าได้นำข้อมูลการหักหนี้เข้าสู่ระบบครบ ทุกรายการแล้วหรือไม่ เข้าเมนูหลักสอบถามข้อมูล เลือกมนูย่อยสอบถามสถานะการ ประมวลผล ให้ตรวจสอบหนี้ที่นำเข้าระบบแต่ละรายการ หากมีข้อผิดพลาดให้บันทึกไว้เพื่อ นำมาตรวจสอบและแก้ไขให้ถูกต้องตามระบบ ตามรูป

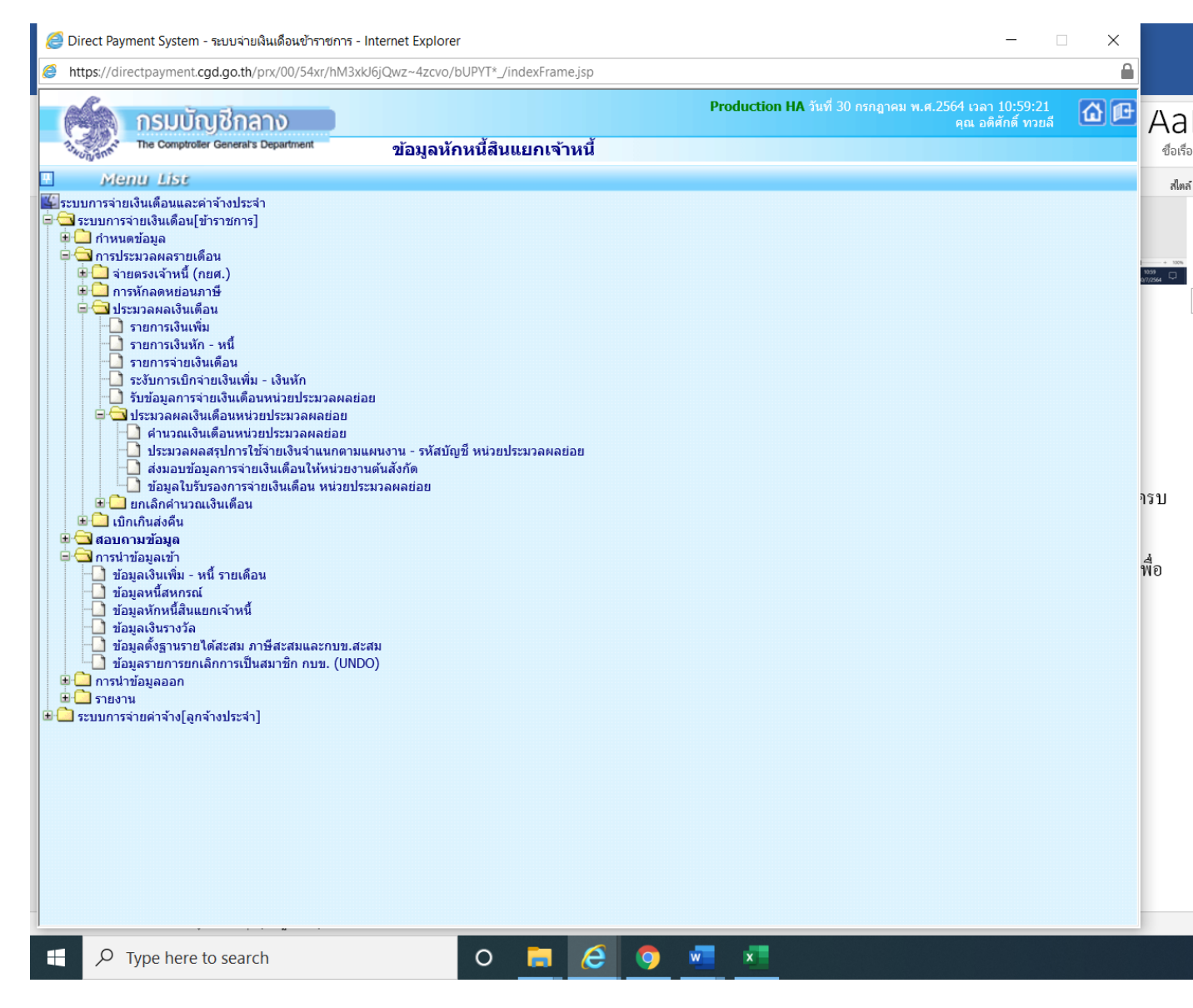

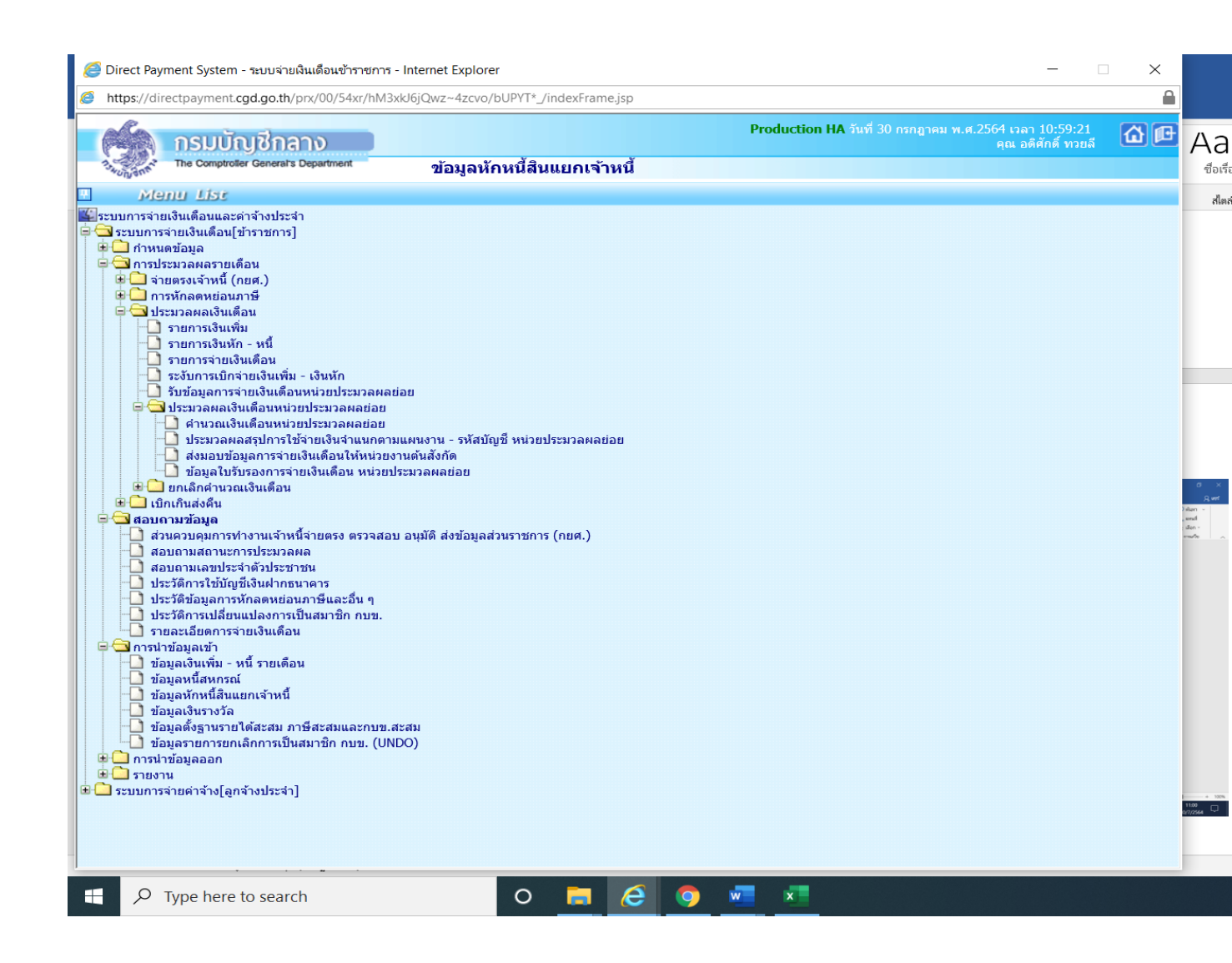

3.6) เรียกดูรายงานการคำนวณ เพื่อตรวจสอบผลการคำนวณ โดยเข้าเมนูหลัก รายงาน ตรวจสอบการคำนวณ เลือกเมนูย่อย ตรวจสอบข้อผิดพลาดของรายการจ่ายเงินเดือนตามรูป

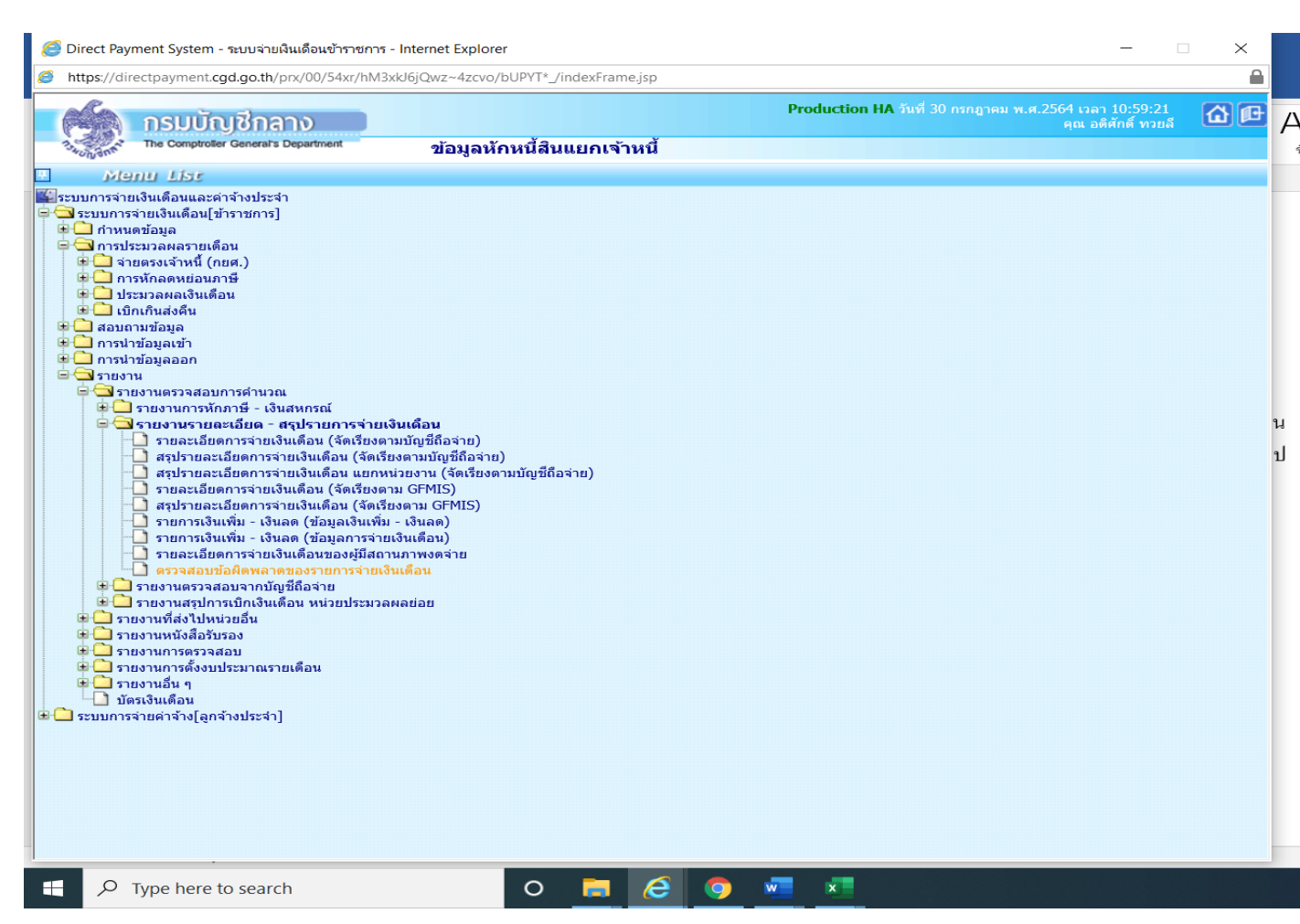

| 6         | 🍯 Direct Payment System - ระบบจ่ายเงินเดือนข้าราชการ - Internet Explorer —                                                                                                    | - ×        |                    |
|-----------|----------------------------------------------------------------------------------------------------|------------|--------------------|
| 0         | https://directpayment.cgd.go.th/prx/00/54xr/hM3xkJ6jQwz~4zcvo/bUPYT*_/indexFrame.jsp                                                                                                    | <b>a</b>   |                    |
|           |                                                                                                    | <b>6</b> P | Aa                 |
|           | <sup>™</sup> และและ เป็นและ เป็น |            | ชื่อ               |
| Menu List | ปี พ.ศ. 2564 เดือน กรกฎาคม ✓ ประเภทรายการ รายการเบิกจำยรายเดือน ✓<br>กระทรวง                                                                                                    |            | a                  |
|           | ดรณีสำนักงานปลัดกระทรวงที่มีสำนักงานร้อมนตรี                                                                                                    |            |                    |
|           | ່ ສ່ວນກລາง ⊂ ສ່ວນກູນີກາດ ⊛ ສ່ວນກລາວແລະສ່ວນກູນີກາດ                                                                                                    |            |                    |
|           | an./an.                                                                                                    |            |                    |
|           | สำนัก/กอง                                                                                                    |            |                    |
|           | abu 🖉                                                                                                    |            |                    |
|           | Ara 🔎                                                                                                    |            |                    |
|           | การแสดงข้อมูล 🔘 รายการที่รหัสบัญชีไม่ถูกต้อง                                                                                                    |            | 1131<br>0/7/2564 🖵 |
|           | ุ⊂รายการที่เลขที่มัญชีเงินฝากธนาดารไม่ถูกต้อง                                                                                                    |            |                    |
|           | Signification เป็นสารหัสหน่วยงาน, ดูนย์ดันทุน, ก็จกรรมหลัก, เขตธุรกิจ/ประเทศ, ส่วนราชการผู้เปิก                                                                                                    |            |                    |
|           | <br>                                                                                                    |            |                    |
|           | พิมพ์ ถ้างจอภาพ                                                                                                    |            |                    |
|           |                                                                                                    |            |                    |
|           |                                                                                                    |            |                    |
|           |                                                                                                    |            |                    |
|           |                                                                                                    |            |                    |
|           |                                                                                                    |            |                    |
|           |                                                                                                    |            |                    |
|           |                                                                                                    |            |                    |
|           |                                                                                                    |            |                    |
|           |                                                                                                    |            |                    |
|           |                                                                                                    |            |                    |
|           |                                                                                                    |            |                    |
|           | P Type here to search                                                                                                    |            |                    |

กรณีพบรายการรับสุทธิติดลบ ให้บันทึกข้อมูลไว้และให้นำรายการไปแก้ไขปรับปรุงนำ
 หนื้ออกหนี้ลดทอนหนี้โดยการเลือกแก้ไขรายการหักหนี้ใหม่โดย ลำดับความสำคัญของ
 หนี้ตามดังนี้

1.ภาษี

2.กบข/กสจ.

3.กยส

4.สหกรณ์

5.ธิกส์.

6.ชพค/ชพส.

7.โอส.

8.ออมสิน

9.กรุงไทย

## ขั้นตอนการแก้ไขรายการติดลบ

- เข้าไปดูสลิปเงินเดือนของเดือนก่อนเปรียบเทียบว่ามีการลดหนี้รายการใดให้ลดหนี้ รายการเดิม
- เข้าระบบเมนูหลักการประมวลผลรายเดือน เมนูย่อยรายการจ่ายเงินเดือน ค้นหาข้อมูล บุคคลรายการติดลบด้วยหมายเลขบัตรประชาชน กดค้นหา และทำการแก้ไขตามรูป

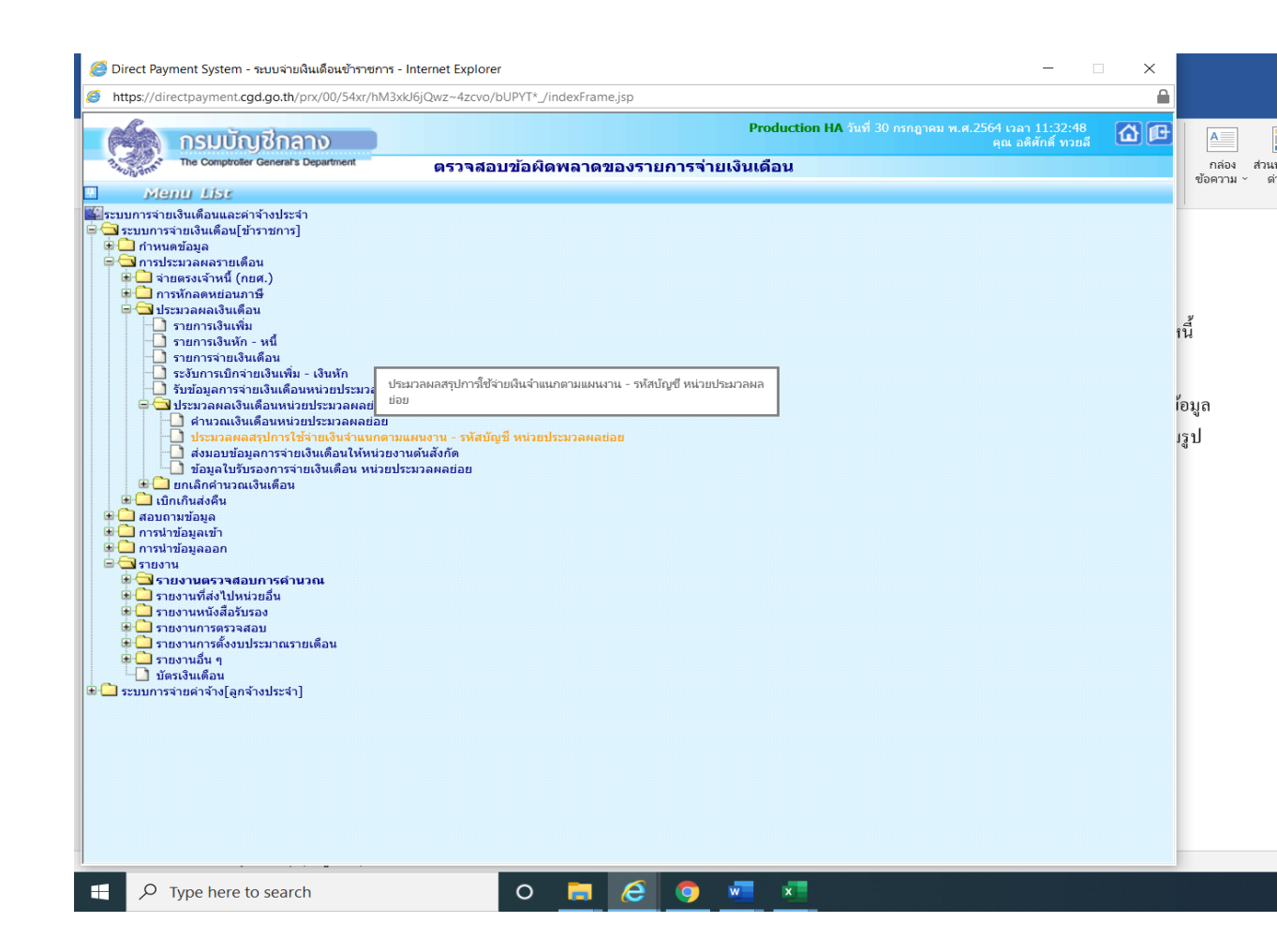

#### ปุ่มการทำงาน

- ปุ่ม เพิ่ม ใช้กรณีการเพิ่มรายการคน การทำงานสถานะนี้มีผลทำให้จำนวนคนเพิ่มขึ้น
- ปุ่ม แก้ไข ใช้กรณีต้องการปรับปรุงรายการที่ผิด หรือ รายการติดลบไม่พอหัก จะงานที่
   ต้องการทำการค้นหารายการขึ้นมาก่อนจึงจะแก้ไขได้
- ปุ่ม ลบ ใช้ลบรายการในลักษณะเป็นรายการที่ไม่ควรมีรายการเบิกเลย การำงานสถานะนี้มี
   ผลทำให้รายการคนหายไป หากต้องการรายการกลับให้ใช้ปุ่มเพิ่ม เพิ่มรายการมาใหม่
- ปุ่ม ด้นหา ด้นหารายการ

## ขั้นตอนการทำงาน

- กำหนดการทำงาน เลือกปุ่มการทำงาน เพิ่ม แก้ไข ลบ หรือ ค้นหา
- เลือกปี พ.ศ. ที่เบิก
- ใส่เลขที่บัตรประชาชน
- คลิกปุ่ม ค้นหา กรณีเลือกปุ่มการทำงาน เป็น แก้ไข หรือ ลบ
- แก้ไขข้อมูล เพิ่มลบ ข้อมูลที่หน้าจอภาพ
- คลิกปุ่ม ตกลง เพื่อบันทึกรายการ

เมื่อทำการแก้ไขรายการใคให้บันทึกรายการแก้ไขไว้เพื่อย้อนกลับไปตรวจสอบดูรายรับ สุทธิว่าหายติดลบหรือยังและนำข้อมูลแก้ไขไปปรับปรุงรายการหักหนึ้ให้ตรงกัน

7) ขั้นตอนการประมวลผลส่งหนี้ ประมวลผลที่ละรายการ ข้าราชการ/ลูกจ้างประจำเลือก เมนูประมวลผลเงินเดือน เมนูย่อยประมวลผลเงินเดือนหน่วยประมวลผลย่อย และเลือก เมนูประมวลผลสรุปการใช้จ่ายเงินจำแนกตามแผนงาน – รหัสบัญชีหน่วยประมวลผลย่อย ตามรูป

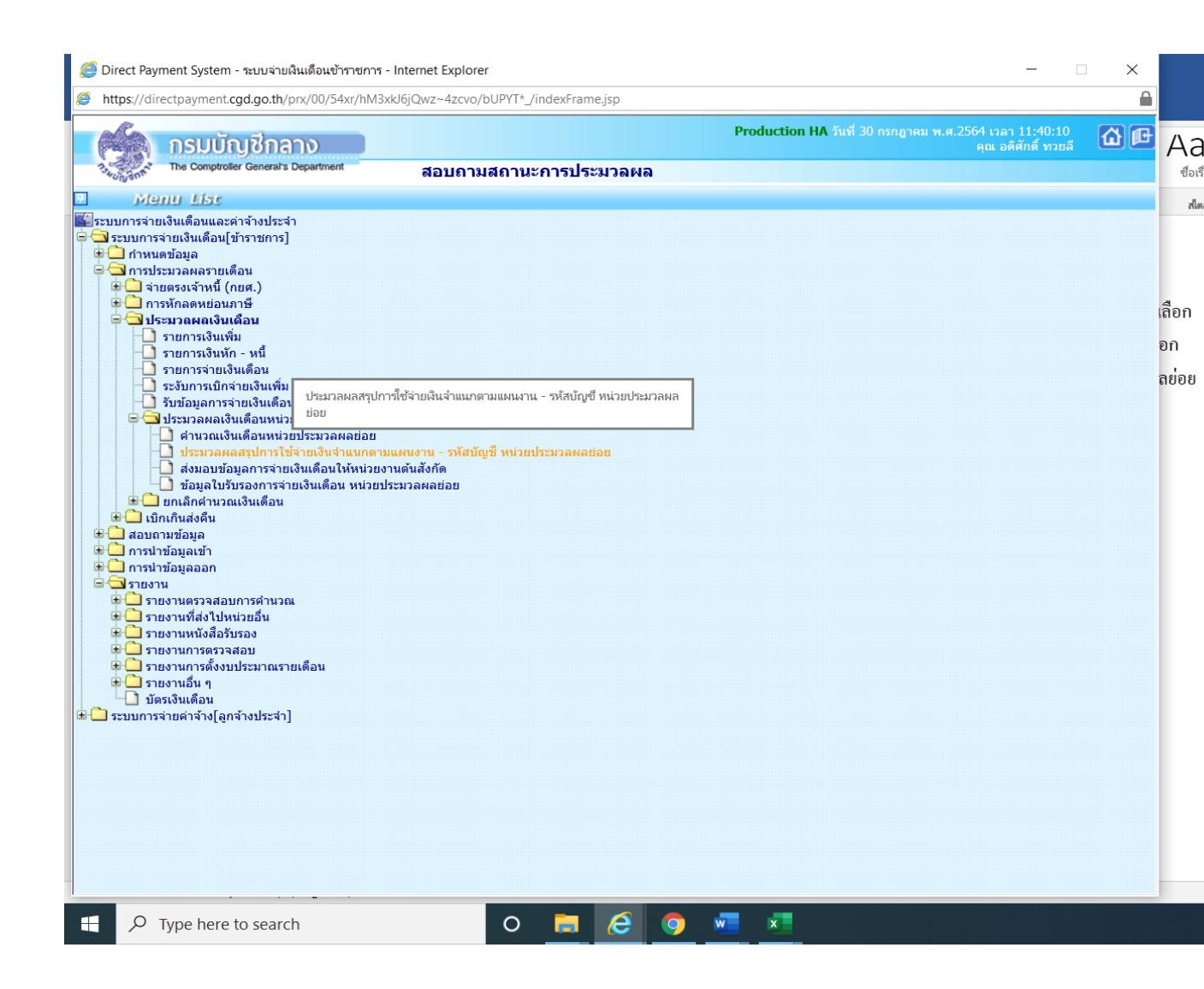

| https://directp | ayment. <b>cgd.go.th</b> /prx/00/54×              | r/hM3xkJ6jQwz~ | 4zcvo/bUPYT*_/indexFrame.js    | p                   |                                           |                                                                                |    |
|-----------------|---------------------------------------------------|----------------|--------------------------------|---------------------|-------------------------------------------|--------------------------------------------------------------------------------|----|
|                 | รมบัญชีกลาง<br>e comptroller General's Department | ประ            | ะมวลผลสรุปการใช้จ่าย           | p<br>มเงินจำแนกดามแ | roduction HA วันที่ 30<br>ผนงาน - รหัสบัญ | กรกฎาคม พ.ศ.2564 เวลา 11:42:15<br>คุณ อติศักดิ์ ทวยลี<br>ขึ้ หน่วยประมวลผลย่อย | ۵¢ |
|                 | ปี พ.                                             | ศ. 2564 เ      | ดือน กรกฎาคม 🗸                 | ประเภทรายกา         | ร รายการเบิกจ่ายรายเดืล                   | עני                                                                            |    |
|                 | 05745                                             |                | ,                              |                     | ,                                         |                                                                                |    |
|                 | enveri<br>A                                       | รม 🗾 🕅         |                                |                     |                                           |                                                                                |    |
|                 |                                                   | กรณีส่านัก     | งานปลัดกระทรวงที่มีสำนักงานรัฐ | มนตรี               |                                           |                                                                                |    |
|                 |                                                   | 🔿 ส่วนกลาง     | 🔘 ส่วนภูมิภาค                  | 💿 ส่วนค             | เลางและส่วนภูมิภาค                        |                                                                                |    |
|                 | สก./ส                                             | វរា. 📃 🔎       |                                |                     |                                           |                                                                                |    |
|                 | สำนัก/ก                                           | อง 📃 🔎         |                                |                     |                                           |                                                                                |    |
|                 | ล่                                                | วน 📃 🔎         |                                |                     |                                           |                                                                                |    |
|                 | й<br>                                             | าย 📃 🧖         |                                |                     |                                           |                                                                                |    |
|                 |                                                   |                | ตกลง                           | ล้างจอภาพ           |                                           |                                                                                |    |
|                 |                                                   |                |                                |                     |                                           |                                                                                |    |
|                 |                                                   |                |                                |                     |                                           |                                                                                |    |
|                 |                                                   |                |                                |                     |                                           |                                                                                |    |
|                 |                                                   |                |                                |                     |                                           |                                                                                |    |
|                 |                                                   |                |                                |                     |                                           |                                                                                |    |
|                 |                                                   |                |                                |                     |                                           |                                                                                |    |
|                 |                                                   |                |                                |                     |                                           |                                                                                |    |
|                 |                                                   |                |                                |                     |                                           |                                                                                |    |
|                 |                                                   |                |                                |                     |                                           |                                                                                |    |
|                 |                                                   |                |                                |                     |                                           |                                                                                |    |
|                 |                                                   |                |                                |                     |                                           |                                                                                |    |
|                 |                                                   |                |                                |                     |                                           |                                                                                |    |
|                 |                                                   |                |                                |                     |                                           |                                                                                |    |
|                 |                                                   |                |                                |                     |                                           |                                                                                |    |
|                 |                                                   |                |                                |                     |                                           |                                                                                |    |
|                 |                                                   |                |                                |                     |                                           |                                                                                |    |
|                 |                                                   |                |                                |                     |                                           |                                                                                |    |

## ขั้นตอน

- ระบุเดือน ปีพ.ศ. และเดือน ของรายการที่จะนำหนี้เข้าหักในระบบ
- คลิกปุ่ม ตกลง

เมื่อประมวลผลแล้วผลการประมวลผลทั้งหมดของ สพป.กาฬสินธุ์ เขต 3 จะมีทั้งหมด 4 ราย

หมายเหตุ ระบบจะตรวจสอบความถูกต้องของข้อมูล หากพบข้อผิดพลาดตรวจรายการที่ จอภาพสอบถามสถานะประมวลผลและจอภาพนี้สามารถสั่งทำได้หลายครั้ง และก่อนการ ส่งมอบวางเบิกทุกครั้งทำขั้นตอนประมวลสรุปนี้ใหม่ทุกครั้ง

7.1)สอบถามการประมวลผล ไปที่เมนูสอบถามข้อมูล เลือกเมนูย่อยสอบถามสถานการณ์ ประมวลผล การค้นหาจอภาพนนี้ไม่ต้องระบุระเภทการประมวลผลให้ดูรายการ ประมวลผลสรุปการใช้จ่ายเงินจำแนกตามแผนงาน/รหัสบัญชี หน่วยประมวลผลย่อย ดูจาก เวลาล่าสุดจะอยู่รายการบนสุด เนื่องจากจอภาพสอบถามสถานะประมวลผลนี้เสมือน จอภาพประวัติการทำงานข้อมูลแก้ไขถูกต้องแล้ว ข้อผิดพลาดที่เคยแสดงจะกงอยู่ดังเดิมเข้า ระบบตามรูป

| Integr://directpayment.cgd.gd.db/pr//00/54/r/M3A05/E/Aux-420/0/DEPT*//indecfiame.jp       Production HA. Rivid 50 nungues nu.226/d tax1 15:2:-80 (a) (a) (b) (b) (b) (b) (b) (b) (b) (b) (b) (b                                                                                                    | <i>ể</i> Direct Payment System - ระบบจ่ายเงินเดือนข้าราชการ - Internet Explorer                                                                                                    | —                                                                                | X                    |
|----------------------------------------------------------------------------------------------------|----------------------------------------------------------------------------------------------------|----------------------------------------------------------------------------------|----------------------|
| Production HA ford 300 mongroup und 2566 subs 1122-268 (and subs)<br>ne compared General Department (next)<br>Science 121<br>Science 121<br>Sci | https://directpayment.cgd.go.th/prx/00/54xr/hM3xkJ6jQwz~4zcvo/bUPYT*_/indexFrame.jsp                                                                                                    |                                                                                  |                      |
| juni     juni     juni       Transversional     doi:       Transversional     doi:       Transversional     doi:       Torna     doi:       Torna <th>Proc<br/>กรมบัญชีกลาง<br/>The Comptroter General's Department ตรวจสอบข้อผิดพลาดของรายการจ่ายเงินเดื</th> <th>duction HA รันที่ 30 กรกฎาคม พ.ศ.2564 เวลา 11:32:48<br/>คุณ อดิศักดิ์ หวยลี<br/>อน</th> <th>ک<br/>الک<br/>الک</th>                                                                                                    | Proc<br>กรมบัญชีกลาง<br>The Comptroter General's Department ตรวจสอบข้อผิดพลาดของรายการจ่ายเงินเดื                                                                                                    | duction HA รันที่ 30 กรกฎาคม พ.ศ.2564 เวลา 11:32:48<br>คุณ อดิศักดิ์ หวยลี<br>อน | ک<br>الک<br>الک      |
| มายามการกามสังหลืองและสหร้างประชาว<br>+ การประสงสร้านส์ (แต.)<br>+ การประสงสร้านส์ (แต.)<br>+ การประสงสร้านสร้านสร้านสร้านสร้านสร้านสร้านสร้าน                                                                                                    | Menu List                                                                                                    |                                                                                  | ي ال                 |
|                                                                                                    | <ul> <li>ระบบการจ่ายเงินเดือน[ปรารขการ]</li> <li>การประบวลผลรายเดือน</li> <li>การประบวลผลรายเดือน</li> <li>การประบวลผลงงินเดือน</li> <li>บรารพักลงช่อนสารีย</li> <li>บรารพักลงช่อนสารีย</li> <li>บรารพักลงช่อนสารีย</li> <li>บรารพักลงช่อนสารีย</li> <li>บรารพักลงช่อนสารีย</li> <li>บรารพักลงช่อนสารีย</li> <li>บรารพักลงช่อนสารีย</li> <li>บรารพักลงช่อนสารีย</li> <li>บรารพักลงช่อนสารีย</li> <li>บรารพักลงช่อนสารีย</li> <li>บรารพักลงช่อนสารีย</li> <li>บรารพักลงช่อนสารีย</li> <li>บรารพักลงช่อนสารีย</li> <li>บรารพักลงช่อนสารีย</li> <li>บรารพักระบบการประวายสา</li> <li>บรารพักระบบการประวายสา</li> <li>บรารพักระบบสารสารยะสอบการท่างานเราหนี่จำยะสร้อม</li> <li>บรายสารยองสอบการท่างวนแปลงการบันสมาชิก กบย.</li> <li>รายสาร</li> <li>รายสาร</li> <li>รายสารสอบการต่านวณ</li> <li>รายสารแล้งคล</li> <li>รายสารแล้งคล</li> <li>รายสารสอบการต่านวณ</li> <li>รายสารแล้งคล</li> <li>รายสารแล้งคล</li> <li>รายสารแล้งคล</li> <li>รายสารสอบการต่านวณ</li> <li>รายสารแล้งคล</li> <li>รายสารแล้งคล</li> <li>รายสารสอบการต่านวณ</li> <li>รายสารแล้งคล</li> <li>รายสารแล้งคล</li> <li>รายสารสอบการต่านวณ</li> <li>รายสารแล้งคล</li> <li>รายสารสอบการต่านวณ</li> <li>รายสารสอบการต่านวณ</li> <li>รายสารสอบการต่านวณ</li> <li>รายสารสอบการต่านสอบการยะต์สน</li> <li>รายสารสอบการต่านสารสอบการต่านสารสอบ</li> <li>รายสารสอบการต่านสารสอบ</li> <li>รายสารสอบการต่านสารสอบ</li> <li>รายสารสอบ</li> <li>รายสารสารสอบ</li> <li>รายสารสารสอบ</li> <li>รายสารสารสอบ</li> </ul> |                                                                                  | เลือก<br>อก<br>ลย่อย |

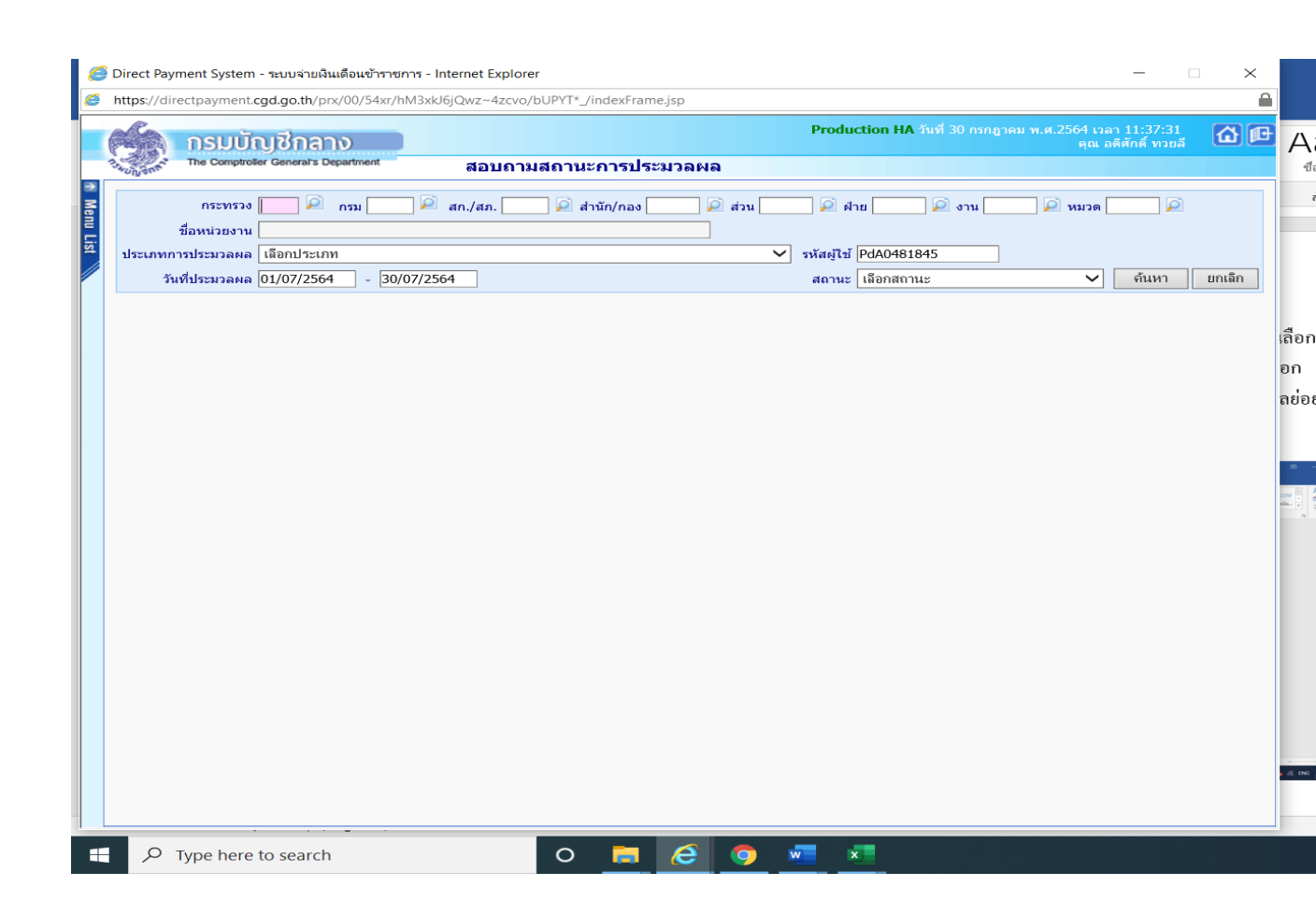

เมื่อประมวลผลสรุปฯ ไม่พบข้อผิดพลาดแล้วเรียบร้อยให้พิมพ์รายงานสรุปการใช้จ่ายเงิน จำแนกตามแผนงาน-รหัสบัญชี หน่วยประมวลผลย่อย ตรวจสอบกระทบกับรายงานที่ ตรวจผ่านมาแล้ว เช่น รายงานรายละเอียดการจ่ายเงินเดือน(จัดเรียงตามบัญชีถือจ่าย) หรือ รายงานอื่นๆ ตรวจสอบว่า ยอดเงิน จำนวนตรงกันหรือไม่ และสั่งพิมพ์รายงาน 8) การส่งมอบข้อมูล หรือการวางเบิกต้นสังกัด เพื่อวางเบิกผ่านระบบจ่ายตรงเงินเดือนและ ก่าจ้างประจำ (พิมพ์เก็บไว้เพื่อเป็นหลักฐาน เข้าเมนูประมวลผลเงินเดือน เมนูย่อย ประมวลผลเงินเดือนหน่วยประมวลผลย่อย เลือกเมนูย่อยส่งมอบข้อมูลการจ่ายเงินเดือนให้ หน่วยงานต้นสังกัด ตามรูป

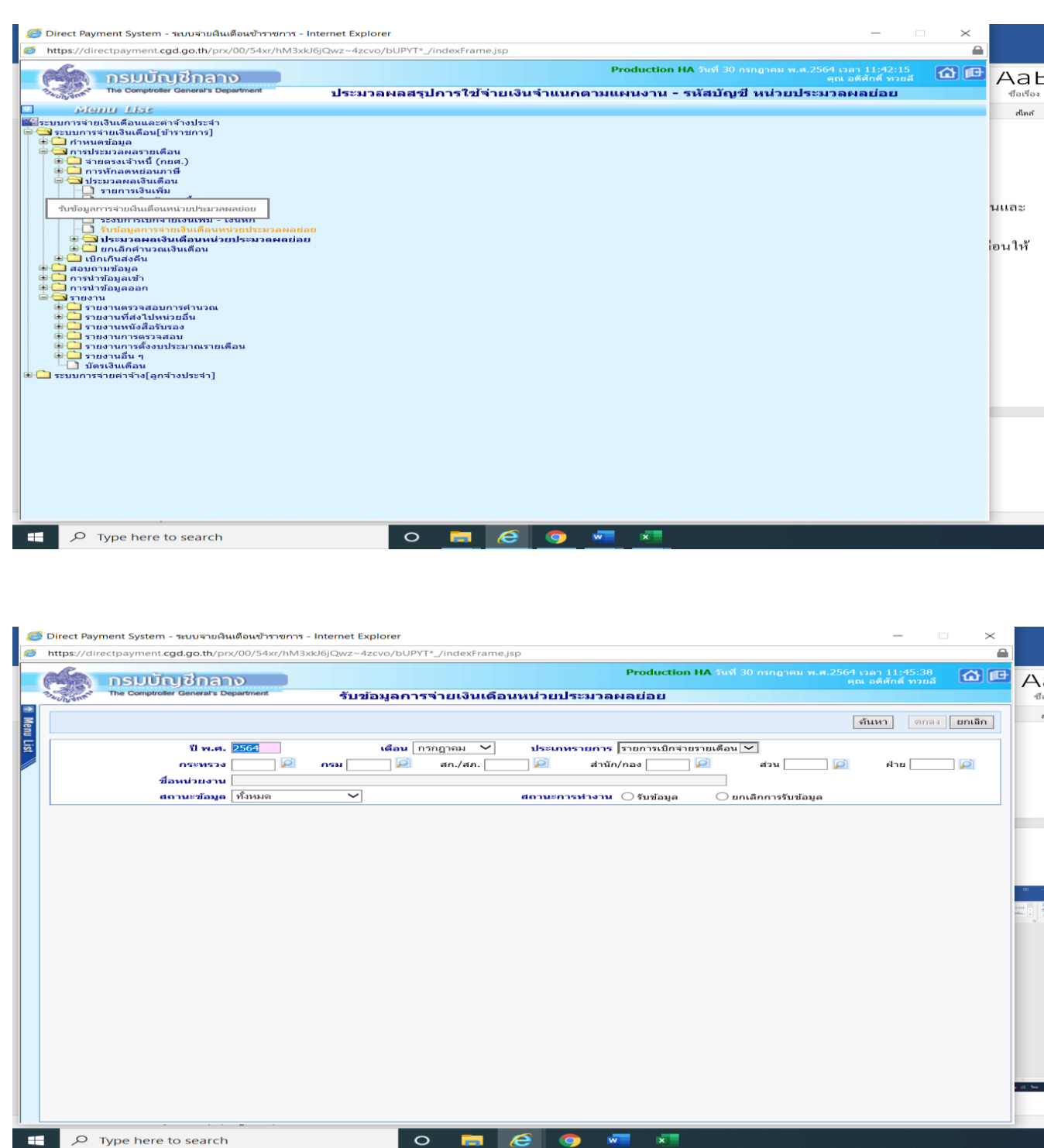

## ขั้นตอนในระบบการส่งมอบข้อมูล วางเบิกที่ต้นสังกัด

- เลือกปีพ.ศ. และเดือน
- ระบุสังกัดหน่วยประมวลผลย่อย

- คลิกปุ่ม ค้นหา
- เลือกสถานการณ์ทำงานเป็น นำส่งข้อมูล

กรณีถ้าส่งข้อมูลวางเบิกไปแล้ว หากต้องการกลับมาแก้ไขข้อมูล หรือต้องการยกเลิกการส่ง ให้เลือกเงื่อนไข ยกเลิกการส่งข้อมูล (หากยกเลิกการนำส่งข้อมูล เมื่อแก้ไขข้อมูลต้อง ประมวลผลสรุปใหม่อีกครั้งและนำส่งใหม่ทุกครั้ง)

- คลิกปุ่ม ตกลง

9) ตรวจสอบการส่งมอบที่ โดยเลือกเมนู ประมวลผลเงินเดือนเลือกเมนูย่อยรับข้อมูลการ จ่ายเงินเดือนหน่วยประมวลผลย่อย

#### ขั้นตอนการค้นหา

- เลือกพ.ศ.และเดือน
- ระบุสังกัด หน่วยงาน / หน่วยประมวลผลย่อย
- คลิกปุ่ม ค้นหา
- ดูที่ช่อง สถานะข้อมูล จะต้องแสดงว่า "ส่งข้อมูล"

#### หมายเหตุ

สถานะข้อมูลแสดงเป็น ส่งข้อมูล นั่นถือว่าหน่วยเบิกย่อย หรือหน่วยประมวลผลย่อย ได้ทำการ ว่างเบิกเงินงบประมาณเรียบร้อยแล้ว หากไม่มีการแก้ไขอะไร สามารถนำออกข้อมูลหรือพิมพ์ รายงานเงินเพื่อเตรียมส่งเงินให้เจ้าหน้าที่และพิมพ์ในรับรองเงินเดือน/ก่าจ้างประจำ ต่อไป หลักฐานการวางเบิกปฏิบัติตามหน่วยงานต้นสังกัดแต่ละหน่วยส่วนราชการแจ้งให้ปฏิบัติ 10)เรียกดูรายงานเพื่อตรวจสอบความถูกต้อง

- พิมพ์รายงานไว้ตรวจสอบและเป็นหลักฐานในการวางเบิกและทำบัญชึงบหน้า

| https://dir                                                                                                    | ctpayment.cgd.go.th/prx/00/54xr/hM3xkJ6jQwz~4zcvo/bUPYT*_/indexFra                                                                                                    | me.jsp                                                                                                 | <b>a</b> |                     |
|----------------------------------------------------------------------------------------------------|----------------------------------------------------------------------------------------------------|----------------------------------------------------------------------------------------------------|----------|---------------------|
| Contraction of the second                                                                                                    | กรมบัญชีกลาง<br>The Comptroller General's Department รับข้อมูลการจ่ายเงินเส                                                                                                    | Production HA งินที่ 30 กรกฎาคม พ.ศ.2564 เวลา 11:49:43<br>คุณ อดิศักดิ์ ทวยง่<br>ดีอนหน่วยประมวลผลย่อย |          | AaB                 |
| Me                                                                                                    | nu Lise                                                                                                    |                                                                                                    |          | สไตล์               |
| Equinorsation     Section 12     Section 12 | งงแตอมและตาจางประจำ<br>เต้อมูล<br>เตองเจ้าหนี้ (กษศ.)<br>หักลดหย่อมากษี<br>มาลผลร้ายเดือน<br>รายการเงินทัก - หนี้<br>รายการเงินเพิ่ม<br>รายการเงินเพิ่ม<br>รายการเงินเพิ่ม<br>รายการเงินเพิ่ม<br>รายการเงินเพื่อม<br>เกินสงคืน<br>ประเวลผลอร์ประมวลผมย่อย<br>ยกเล็กสำนวณเงินเดือน<br>เกินสงคืน<br>มข้อมูล<br>ประเวลผลอร์ประวาลผมย่อย<br>ยกเล็กสำนวณเงินเดือน<br>เห็นรูล<br>ประเวลผลอร์ประวาลผมย่อย<br>อายอานกรรทรายที่เกินเพื่อน<br>เห็นรูล<br>เรายอานกรรทรายที่เกินเพื่อน<br>รายอะนกรรทรายที่เกินเพื่อน<br>รายอะนกรรรมสอบการต่านวณ<br>รายอะนกรรรมสอบการต่านวณ<br>รายอะเมือตการจำขอเงินเดือน (หน่วยประมวลผลย่อย)<br>สรุปรายอะเมือตการจำขอเงินเดือน (หน่วยประมวลผลย่อย)<br>สรุปรายอะเมือตการจำขอเงินเดือน (หน่วยประมวลผลย่อย)<br>สรุปรายอะเมือตการจำขอเงินเดือน (หน่วยประมวลผลย่อย)<br>สรุปรายอะเมือตการจำขอเงินเดือน (หน่วยประมวลผลย่อย)<br>จานที่งงไปหน่วยอื่น<br>งานการตรรรลอม |                                                                                                    |          | าำการ<br>ชิมพ์<br>I |
|                                                                                                    |                                                                                                    |                                                                                                    |          |                     |

| 🔊 กรุมบัญชีกลาง Production HA วันที่ 30 กรกฎาคม พ.ศ. 2564 เวลา 11:5604 🕋 🖬                                                                                                    | ハーレ                                                              |                          |
|----------------------------------------------------------------------------------------------------|------------------------------------------------------------------|--------------------------|
| 👷 The Comptroller General's Department รายละเอียดการจ่ายเงินเดือน (หน่วยประมวลผลย่อย)                                                                                                    | Adb<br>ชื่อเรื่อง                                                | AaB<br>ชื่อเ             |
| <ul> <li>มีพ.ศ. 2564</li> <li>เดือน กรกฎาคม ✓</li> <li>ประเภพรายการ รายการเปิดรายรายเดือน ✓</li> <li>กรรม</li> <li>ครม</li> <li>ครม<!--</td--><td></td><td></td></li></ul> |                                                                  |                          |
|                                                                                                    |                                                                  | Ê                        |
|                                                                                                    | มี พ.ศ. 2564 เด้อน กรกฎาณ ✓ ประเทพรายการ รายการเปิดรายรายเดือน ✓ | اساء <ul> <li></li></ul> |

สิ่งที่ต้องปฏิบัติหลังจากทำการ โหลดหนี้เข้าระบบจ่ายตรงเงินเดือนแล้ว

- ส่งข้อมูลเลขบัญชีให้กับเจ้าหน้าที่ที่เกี่ยวข้องเพื่อใช้ประโยชย์ในการโอนเงินต่างๆ ให้กับผู้เบิกภายในวันที่ 15 ของเดือน
- ส่งกลับเจ้าหนี้ สหกรณ์ทางอีเมลล์ทุกรายการเพื่อยืนยันยอดการชำระทั้งหมดในเดือน นั้นๆภายในวันที่ 15 ของเดือน
- จัดทำบัญชีงบหน้าเพื่อเป็นหลักฐานในการโอนเงินชำระหนี้ภายในวันที่ 20 ของเดือน
- ส่งไฟล์ สลิปออนไลน์ ให้กับเจ้าหน้าที่ ICT เพื่อนำข้อมูลเงินเดือนขึ้นระบบก่อนวัน เงินเดือนออก 1 วัน
- จัดเก็บเอกสารข้อมูลที่ทำการเปลี่ยนแปลงต่างๆ เช่น ใบแจ้งปิดหนี้ แจ้งเปลี่ยนบัญชี ธนาคารฯ อื่นๆ พร้อมกับทำบันทึกปะหน้ารายงานข้อมูลในระบบจ่ายตรงฯ ของวด นั้นๆ